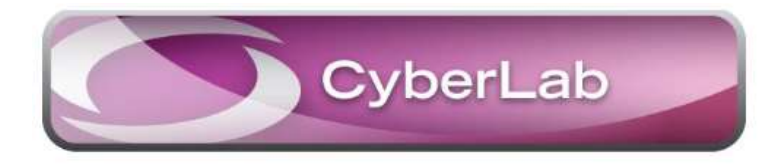

# SVARA- OG BEIÐNAKERFI FYRIR ÓNÆMIS-, SÝKLA- OG VEIRUFRÆÐIDEILD LANDSPÍTALA

**CYBERLAB** ER BÆÐI VEFVIÐMÓT OG GÁTT ÚT FRÁ HEILSUGÁTT TIL AÐ SKOÐA NIÐURSTÖÐUR OG SKRÁ BEIÐNIR FYRIR OFANGREINDAR RANNSÓKNARSTOFUR Á LSH. GÖGN ÓNÆMISFRÆÐIDEILDAR NÁ AFTUR TIL 1.JANÚAR 2006, GÖGN SÝKLAFRÆÐIDEILDAR AFTUR TIL 1.JÚLÍ 2006 OG GÖGN VEIRUFRÆÐIDEILDAR AFTUR TIL 1.JANÚAR 2007.

## Efnisyfirlit

| Innskráning4                                                                                                    |
|----------------------------------------------------------------------------------------------------|
| Vefviðmót – Skoðun niðurstaðna4                                                                                                    |
| Niðurstöður fyrir beiðni4                                                                                                    |
| Niðurstöður fyrir sjúkling4                                                                                                    |
| Ýmsar merkingar beiðna5                                                                                                    |
| Fjöldi sýnilegra beiðna5                                                                                                    |
| Síun niðurstaðna eftir deildum/flokkum rannsókna6                                                                                                    |
| Flýtihnappar6                                                                                                    |
| Saga niðurstöðu                                                                                                    |
| Ræktunarniðurstöður9                                                                                                    |
| "Display options" - Stillingar á birtingu niðurstaðna11                                                                                                    |
| Grunnstilling í "Display options"                                                                                                    |
| Show tests in column without results                                                                                                    |
| Stilling: "óeðlilegar niðurstöður"                                                                                                    |
| Sía eftir rannsóknarstofu eða einingu (flokki rannsókna)12                                                                                                    |
| Sía eftir safni                                                                                                    |
| Næmispróf14                                                                                                    |
| Aðrar upplýsingar í niðurstöðuglugga14                                                                                                    |
| Upplýsingar um beiðni 🔟                                                                                                    |
|                                                                                                    |
| Niðurstaða í smáatriðum                                                                                                    |
| Niðurstaða í smáatriðum                                                                                                    |
| Niðurstaða í smáatriðum                                                                                                    |
| Niðurstaða í smáatriðum                                                                                                    |
| Niðurstaða í smáatriðum                                                                                                    |
| Niðurstaða í smáatriðum                                                                                                    |
| Niðurstaða í smáatriðum                                                                                                    |
| Niðurstaða í smáatriðum       15         Val á einni eða fleiri beiðnum til útprentunar       15         Upplýsingar um rannsókn       15         Trúnaðarmálsniðurstöður       15         Skráning beiðna       16         Skráning beiðna – Upplýsingar um beiðni       16         Skráning beiðna - Pantanir       17         Pantanir Sýklafræðideild       18 |

## Leiðbeiningar fyrir Cyberlab beiðna-og svarakerfi

| Pantanir Ónæmisfræðideild                   |
|---------------------------------------------|
| Skráning beiðna - Viðbótarupplýsingar20     |
| Ástæða sýnatöku:                            |
| Sýnataka:                                   |
| Undanþága:                                  |
| Upphafsdagur einkenna í veirupöntunarmynd20 |
| Aðrar "Viðbótarupplýsingar"                 |
| Síðustu beiðnir                             |
| Síðustu niðurstöður                         |
| Flýtilisti                                  |
| Yfirlitsmynd: Beiðni samþykkt               |
| Límmiðar                                    |
| Eftirfylgni með beiðni                      |
| Límmiðaprentun í Cyberlab                   |

## INNSKRÁNING

Cyberlab er bæði til sem vefviðmót og sem gátt út frá Heilsugátt. Slóðin í Cyberlab er: <u>http://cyberlab</u> og er á innri vef LSH undir Flýtileiðir→Kerfi.

Allir notendur Heilsugáttar fá aðgang sjálfkrafa að svarakerfi Cyberlab. Læknar og hjúkrunarfræðingar innan LSH fá einnig aðgang að beiðnakerfi Cyberlab. Hægt er að biðja um aðgang að beiðnakerfi fyrir aðra starfsmenn hjá aðgangsstjórum HUT.

### Tengiliðir

Heilbrigðis- og upplýsingatæknideild: Kristbjörg Theodórs Jónsdóttir.

Ónæmisfræði: Sandra Magnúsdóttir.

Sýklafræði: Markúsína Linda Helgadóttir og Hólmfríður Jensdóttir.

Veirufræði: Júlía Yanzhong Xiao og Brendan Denis Kinahan.

## VEFVIÐMÓT – SKOÐUN NIÐURSTAÐNA

Leita má að niðurstöðum á tvo vegu undir skoðun niðurstaðna "Niðurstöður fyrir beiðni" og

"Niðurstöður fyrir sjúkling"

🖁 Niðurstöður fyrir sjúkling

Niðurstöður fyrir beiðni

## Niðurstöður fyrir beiðni

Leita má eftir a) beiðnanúmeri, b) stöðu beiðni, , c) tímabili, d) beiðanda/aðsetri,e) eðli niðurstöðu (ný, afbrigðileg, rannsóknastofa) og f) kennitölu.

| BEIÐNIR - SKOÐUN NIÐURSTAÐNA ① 奋 Д ▾ &                               |                                                                                                    | D Q Leita                                                          |
|----------------------------------------------------------------------|----------------------------------------------------------------------------------------------------|--------------------------------------------------------------------|
| BEDNI<br>a) Padhanainner<br>Min. pototty<br>b) Rühna Bráða<br>Stotte | SIA Only flagged orders Arbrigoliegt New to nel New to all Eliter by Filter by                                                                                                    | AUCKENN SJJKLINOS  f) Kenvitals / ID-number  Nefn / Samane  femafn |
| d)         Repetted by           Abeg sama         Beiðandi          | Engar Verbangur Rannsöknarstofa                                                                                                    | Nofn maka(ekki notað)<br>Fæðingardagur<br>Fæðingardagur            |
|                                                                      | Construction and the second and the second and | Kyn<br>Allt Kona Karl                                              |

## Niðurstöður fyrir sjúkling

#### Leita má eftir:

a) Kennitölu b) Nafni – skráð bæði fornafn og eftirnafn í reitinn Nafn. c) Fæðingardegi d) Kyni Reitirnir: "Fornafn" og "Nafn maka" eru **ekki** virkir.

| SJÚKLINGAR - SKOÐUN NIÐURSTAÐNA $\ 0$ $lpha$ $\square$ $\mathcal G$ |                       |       |      | 5 Q Leita |
|---------------------------------------------------------------------|-----------------------|-------|------|-----------|
| AUÐKENNI SJÚKLINGS                                                  |                       |       |      |           |
| Kennitala / ID-number                                               | Nafn maka(ekki notað) |       |      |           |
|                                                                     | Virkar ekki           |       |      |           |
| Nafn / Surname                                                      | Fæðingardagur         |       |      |           |
|                                                                     | DD / MM / YYYY        |       |      |           |
| Fornafn                                                             | Kyn                   |       |      |           |
| Virkar ekki                                                         | Allt                  | Kona  | Karl |           |
|                                                                     |                       |       |      |           |
| Ýta á eða <b>enter</b> til að kalla fram niðurstöðu. Til að         | endurstilla er ý      | ttá り |      |           |

## Leit eftir kennitölu

Kennitala slegin inn, ýtt á **Enter** eða

Nafn sjúklings birtist og þegar smellt er á það birtist listi yfir beiðnir. Smellt er á beiðni til að siá niðurstöður.

| JUKLING                               | GAR – SKOÐUN NIÐURSTAÐNA 🕕 😭                                                                                                    |                                                                                                    |                                                                                                    |                                                                                                    |                                                                                                    |                                                                                                    |                                                                                                    | ່ງ Q Leita                                                              |
|---------------------------------------|----------------------------------------------------------------------------------------------------|----------------------------------------------------------------------------------------------------|----------------------------------------------------------------------------------------------------|----------------------------------------------------------------------------------------------------|----------------------------------------------------------------------------------------------------|----------------------------------------------------------------------------------------------------|----------------------------------------------------------------------------------------------------|-------------------------------------------------------------------------|
| Search par                            | rameters: Kódi: mmm ×                                                                                                    |                                                                                                    |                                                                                                    |                                                                                                    |                                                                                                    |                                                                                                    |                                                                                                    |                                                                         |
|                                       |                                                                                                    |                                                                                                    |                                                                                                    |                                                                                                    |                                                                                                    |                                                                                                    |                                                                                                    | 1-                                                                      |
|                                       | Nafn 🔺                                                                                                    | Fæðingardagu                                                                                                    | r.                                                                                                    | Kennitala / ID-number                                                                                                    | Кул                                                                                                    |                                                                                                    |                                                                                                    |                                                                         |
|                                       | Ekki bóka                                                                                                    | 11/11/2111                                                                                                    |                                                                                                    | 111111111                                                                                                    | Ŷ                                                                                                    | 0                                                                                                    | 11 (                                                                                                    |                                                                         |
|                                       |                                                                                                    |                                                                                                    |                                                                                                    |                                                                                                    |                                                                                                    |                                                                                                    |                                                                                                    |                                                                         |
|                                       |                                                                                                    |                                                                                                    |                                                                                                    |                                                                                                    |                                                                                                    |                                                                                                    |                                                                                                    |                                                                         |
|                                       |                                                                                                    |                                                                                                    |                                                                                                    |                                                                                                    |                                                                                                    |                                                                                                    | (A) Skráning heiding Ja †                                                                                                    | Aftur ( listo                                                           |
| LIDIVIK                               | SKODON NIDOKSTADINA                                                                                                    |                                                                                                    |                                                                                                    |                                                                                                    |                                                                                                    |                                                                                                    |                                                                                                    | Artarriata                                                              |
|                                       |                                                                                                    |                                                                                                    | 101                                                                                                    |                                                                                                    |                                                                                                    |                                                                                                    |                                                                                                    |                                                                         |
| EKKI DOK                              | (a ¥ ° II/II/2III ♥ - [Kennitala /                                                                                                    | ID-number: IIIIIII                                                                                                    | [iii]                                                                                                    |                                                                                                    |                                                                                                    |                                                                                                    |                                                                                                    |                                                                         |
|                                       |                                                                                                    |                                                                                                    |                                                                                                    |                                                                                                    |                                                                                                    |                                                                                                    |                                                                                                    |                                                                         |
|                                       |                                                                                                    |                                                                                                    |                                                                                                    |                                                                                                    |                                                                                                    |                                                                                                    | 1 - 200 (more                                                                                                    | e rows available)                                                       |
|                                       | Sýnatökutími / Collection time 🕶                                                                                                    | Beiðnanúmer                                                                                                    | Beiðandi / Issuer                                                                                                    | Tegundir sýna                                                                                                    | Síðasti svartími                                                                                                    | Svarað af                                                                                                | 1 - 200 (more<br>Staða                                                                                                    | e rows available)                                                       |
| •                                     | Sýnatökutími / Collection time -                                                                                                    | Beiðnanúmer<br>S22069121                                                                                                    | Beiðandi / Issuer<br>Óþekktur læknir 9999                                                                                                    | Tegundir sýna<br>Quantiferon                                                                                                    | <b>Siðasti svartími</b><br>06/10/2022 10:25                                                                                                    | Svarað af<br>Sýklafræðideild                                                                             | 1 - 200 (more<br>Staða<br>Sýni móttekið / Scheduled                                                                                                    | e rows available)                                                       |
| •<br>•<br>•                           | Sýnatökutími / Collection time ▼           ▲         06/10/2022 10:19           ▲         03/10/2022 09:18                                                                                                    | Beiðnanúmer<br>S22069121<br>V-221003-54403                                                                                                    | Beiðandi / Issuer<br>Óþekktur læknir 9999<br>Þórey Bergsdóttir 2793                                                                                                    | <b>Tegundir sýna</b><br>Quantiferon<br>Blóðsýni                                                                                                    | <b>Siðasti svartimi</b><br>06/10/2022 10:25<br>03/10/2022 09:20                                                                                                    | Svarað af<br>Sýklafræðideild<br>Veirufræðideild                                                          | 1 - 200 (more<br>Staða<br>Sýni móttekið / Scheduled<br>Skráð                                                                                                    | e rows available)                                                       |
| • • • • • • • • • • • • • • • • • • • | Sýnatökutími / Collection time *           Δ         06/10/2022 10:19           Δ         03/10/2022 09:18           Δ         22/09/2022 09:49                                                                                                    | Beiðnanúmer<br>S22069121<br>V-221003-54403<br>S22065208                                                                                                    | Beiðandi / Issuer<br>Óþekktur læknir 9999<br>Þórey Bergsdóttir 2793<br>Karl Gústaf Kristinsson 2042                                                                                                    | Tegundir sýna<br>Quantiferon<br>Blóðsýni<br>Þrag                                                                                                    | Siðasti svartími<br>06/10/2022 10:25<br>03/10/2022 09:20<br>22/09/2022 10:00                                                                                                    | Svarað af<br>Sýklafræðideild<br>Veirufræðideild                                                          | 1 - 200 (more<br>Staða<br>Sýni móttekið / Scheduled<br>Skráð<br>Skráð                                                                                                    | e rows available)                                                       |
| • • • • • • • • • • • • • • • • • • • | Sýnatökutími / Collection time ▼           ▲         06/10/2022 10:19           ▲         03/10/2022 09:18           ▲         22/09/2022 09:49           ▲         08/09/2022 00:00                                                                                                    | Beiðnanúmer<br>S22069121<br>V-221003-54403<br>S22065208<br>S22061438                                                                                                    | Beiðandi / Issuer<br>Óþekktur læknir 9999<br>Þórey Bergsdöttir 2793<br>Karl Gústaf Kristinsson 2042<br>Óþekktur læknir 9999                                                                                                    | Tegundir sýna<br>Quantíferon<br>Blóðsýni<br>Þvag<br>Ažbaleggsendi                                                                                                    | Siðasti svartími<br>06/10/2022 10:25<br>03/10/2022 05:20<br>22/09/2022 10:00<br>08/09/2022 10:10                                                                                                    | Svarað af<br>Sýklafræðideild<br>Veirufræðideild<br>Sýklafræðideild                                       | 1 - 200 (more<br>Staða<br>Sýni móttekið / Scheduled<br>Skráð<br>Skráð<br>Hlutasvar / Partial                                                                                                    | e rows available)                                                       |
| 0 0 0 0 0 0 0 0 0 0 0 0 0 0 0 0 0 0 0 | Sýnatökutími / Collection tíme ▼           ▲         06/10/2022 10:19           ▲         03/10/2022 09:18           ▲         22/09/2022 09:49           ▲         08/09/2022 00:00           ▲         08/70/2022 10:39                                                                                                    | Beiðnanúmer<br>S22069121<br>V-221003-54403<br>S22065208<br>S22061438<br>S22050406                                                                                                    | Beiðandi / Issuer<br>Óþekktur læknir 9999<br>Þórey Bergsdóttir 2793<br>Karl Gústaf Kristinsson 2042<br>Óþekktur læknir 9999<br>Guðrún Svahborg Hauksdóttir 0424                                                                                                    | Tegundir syna<br>Quantiferon<br>Bilódyni<br>Ivag<br>Æblaggsendi<br>Þag                                                                                                    | Siðasti svartími<br>06/10/2022 10:25<br>03/10/2022 10:20<br>22/09/2022 10:00<br>08/09/2022 10:10<br>27/07/2022 10:55                                                                                                    | Svarað af<br>Sýklafræðideild<br>Veirufræðideild<br>Sýklafræðideild                                       | 1 - 200 (more<br>Staða<br>Sýni móttekið / Scheduled<br>Skráð<br>Hutasvar / Partial<br>Skráð                                                                                                    | e rows available)                                                       |
| • • • • • • • • • • • • • • • • • • • | Sýnatökutími / Collection tíme *           0         6/10/2022 10:19           3/10/2022 10:19         3/10/2022 00:18           2/209/2022 00:49         2/209/2022 00:49           3/20/2022 00:00         2/20/2022 00:00           3/10/2022 00:00         3/13/2022 00:00                                                                                                    | Beiðnanúmer<br>S22069121<br>V-221003-54403<br>S22065208<br>S22061438<br>S22050406<br>S22039697                                                                                         | Beiðandi / Issuer<br>Óþekktur læknir 9999<br>Þörey Bergsdöttir 2793<br>Karl Gútaf Kristinsson 2042<br>Óþekktur læknir 9999<br>Guðrún Svanborg Hauksdöttir 0424<br>Óþekktur læknir 9999                                                                                                    | Tegundir sýna<br>Quantiferon<br>Blóššýni<br>Þvag<br>Æbaleggsendi<br>Þvag<br>Blóš faretob kolbu FA og anærob kolbu FN                                                        | Siðasti svartimi<br>06/10/2022 10:25<br>03/10/2022 09:20<br>22/09/2022 10:00<br>08/09/2022 10:00<br>27/07/2022 10:55<br>09/08/2022 13:40                                                                                 | Svarað af<br>Sýklafræðideild<br>Veirufræðideild<br>Sýklafræðideild<br>Sýklafræðideild                    | 1 - 200 (more<br>Sinaða<br>Sýni móttekið / Scheduled<br>Skráð<br>Hlutasvar / Partial<br>Skráð<br>Hlutasvar / Partial                                                                                                    | e rows available)                                                       |
| •<br>• • • • • • • • • •              | Sýnatökutími / Collection tíme -           2         06/10/2022 10:19           3         06/2022 06:18           2         26/09/2022 06:18           2         26/09/2022 06:10           2         27/07/2022 10:39           3         13/06/2022 00:00           3         13/06/2022 00:00           3         90/06/2022 00:00                                                                                                    | Beiðnanúmer<br>S22069121<br>V-221003-54403<br>S22065208<br>S22061438<br>S22050406<br>S22039697<br>S22038834                                                                            | Beiðandi / Issuer<br>Öþekktur læknir 9999<br>Þórey Bergsdöttir 2793<br>Karl Gústaf Kristinsson 2042<br>Óþekktur læknir 9999<br>Guðrún Svanborg Hauksdóttir 0424<br>Óþekktur læknir 9999<br>Óþekktur læknir 9999                                                                                                    | Tegundir syna<br>Quardifron<br>Blóčyjni<br>Ivag<br>Æbléggsendi<br>Þug<br>Blóči serob kolbu FA og anaerob kolbu FN<br>Þug                                                    | SiBasti svartimi<br>06/10/2022 10:25<br>03/10/2022 00:20<br>08/09/2022 10:00<br>07/07/2022 10:55<br>09/08/2022 15:55<br>09/08/2022 13:50                                                                                 | Svarað af<br>Sýklafræðideild<br>Veirufræðideild<br>Sýklafræðideild<br>Sýklafræðideild                    | 1 - 200 (more<br>Siziāba<br>Sýni móttekið / Scheduled<br>Skráð<br>Hiutasvar / Partial<br>Skráð<br>Hiutasvar / Partial<br>Fullsvarað / Final                                                                                                    | e rows available)<br>A<br>11<br>11<br>11                                |
| • • • • • • • • • • • • • • • • • • • | Sýnatökutími / Collection tíme ▼           06/10/2022 10:19           03/10/2022 09:18           22/09/2022 09:49           28/09/2022 00:00           27/07/2022 00:30           2           13/06/2022 00:00           0           0/06/2022 00:00           0           0/06/2022 00:00           0           0/06/2022 00:00                                                                                                    | Beiðnanúmer<br>S22069121<br>V-221003-54403<br>S22065208<br>S22061438<br>S22050406<br>S22039697<br>S22038834<br>S22037491                                                               | Beiðandi / Issuer<br>Óþekktur læknir 9999<br>Þórey Bergsdöttir 278<br>Karl Gistaf Nirinson 2042<br>Óþekktur læknir 9999<br>Guðrún Svanborg Hauksdöttir 0424<br>Óþekktur læknir 9999<br>Óþekktur læknir 9999                                                                                                    | Tegundir sýna<br>Quantiferon<br>Bloškými<br>Þvag<br>Æbaleggendi<br>Þvag<br>Bloší aerob kolbu FA og anaerob kolbu FN<br>Bloš aerob kolbu FA                                  | SRasti svartimi<br>06/10/2022 10:25<br>03/10/2022 10:25<br>02/09/2022 10:00<br>08/09/2022 10:55<br>09/09/2022 13:40<br>13/06/2022 13:40<br>03/06/2022 13:25                                                              | Svarað af<br>Sýklafræðideild<br>Veirufræðideild<br>Sýklafræðideild<br>Sýklafræðideild                    | 1 - 200 (more<br>Staða<br>Sýni móttekið / Scheduled<br>Skráð<br>Hutasvar / Partial<br>Skráð<br>Hutasvar / Partial<br>Hutasvar / Partial<br>Hutasvar / Partial                                                                                         | e rows available)<br>A<br>11<br>12<br>12                                |
|                                       | Synatökutimi / Collection time +<br>2 06/10/2022 10:19<br>0/37/0202 20:18<br>2 22/09/0202 09:49<br>2 22/09/0202 00:00<br>2 12/03/0202 00:00<br>2 13/05/0202 00:00<br>2 09/05/0202 00:00<br>2 09/05/0202 12:56                                                                                                    | Beiðnanúmer<br>S22069121<br>V-221003-54403<br>S22065208<br>S2205408<br>S2205406<br>S22039697<br>S22038834<br>S22037491<br>S2203765                                                     | Beiðandi / Issuer<br>Óþektur læknir 9999<br>bring Bergsdaftir 2993<br>Karl Gústaf Kristinsson 2042.<br>Óþektur læknir 9999<br>Óþektur læknir 9999<br>Óþektur læknir 9999<br>Óþektur læknir 9999                                                                                                    | Tegundir syna<br>Quardiffron<br>Blóžojni<br>vrag<br>Ažaleggendi<br>Juág<br>Blóž serob kolbu FA og anærob kolbu FN<br>Prag<br>Prag<br>Prag                                   | Sibasti svartini<br>06/10/2022 10:25<br>22/09/2022 10:00<br>08/09/2022 10:00<br>27/07/2022 10:55<br>09/08/2022 13:00<br>13/06/2022 13:25<br>09/08/2022 13:25                                                             | Svarað af<br>Sýklafræðideild<br>Veirufræðideild<br>Sýklafræðideild<br>Sýklafræðideild<br>Sýklafræðideild | 1 - 200 (more<br>Staða<br>Sýni móttekið / Scheduled<br>Skráð<br>Hutasvar / Partial<br>Hutasvar / Partial<br>Hutasvar / Partial<br>Hutasvar / Partial<br>Skráð                                                                                         | e rows available)<br>11<br>12<br>12<br>12<br>12<br>12<br>12<br>12<br>12 |
|                                       | Synatibilities           06/10/2022 10:19           06/10/2022 00:18           02/07/2022 00:18           08/07/2022 00:04           08/07/2022 00:00           12/07/2022 10:39           13/06/2022 00:00           03/06/2022 00:00           03/06/2022 00:00           03/06/2022 00:00           03/06/2022 00:00           03/06/2022 00:00           03/06/2022 00:00           03/06/2022 00:00           03/06/2022 00:00           03/06/2022 00:00           03/06/2022 00:00           03/06/2022 00:00           03/06/2022 00:00           03/06/2022 00:00           03/06/2022 00:00           03/06/2022 00:00           03/06/2022 00:00           03/06/2022 00:00           03/06/2022 00:00                                                                                                    | Beiðnanúmer<br>S22069121<br>V-221003-54403<br>S22065208<br>S22051438<br>S22051438<br>S22051438<br>S22059496<br>S22039697<br>S22039834<br>S22037491<br>S2203765<br>S22022453            | Beiðandi / Issuer<br>Óþekktur læknir 9999<br>Þórey Bergsdóttir 2793<br>Karl Gistaf Kristinson 2042<br>Óþekktur læknir 9999<br>Óþekktur læknir 9999<br>Óþekktur læknir 9999<br>Þóra Elisabet Kristjansdóttir 3955<br>Guðrin Samborg Hauksdóttir 0424                                                                               | Tegundir sýna<br>Quantiferon<br>Bilóšýni<br>Þvag<br>Æbleggsendi<br>Þvag<br>Bilóš í serob kolbu FA og anærob kolbu FN<br>Þvag<br>Þvag<br>Þvag<br>Þvag                        | SiBasti svartimi<br>06/10/2022 10:25<br>02/10/2022 10:20<br>08/09/2022 10:00<br>07/07/2022 10:55<br>09/08/2022 10:55<br>09/08/2022 10:55<br>09/08/2022 13:25<br>09/05/2022 13:25<br>09/05/2022 10:55                     | Svarað af<br>Sýldafræðideild<br>Veirufræðideild<br>Sýklafræðideild<br>Sýklafræðideild<br>Sýklafræðideild | 1 - 200 (more<br>Staða<br>Sýni móttekið / Scheduled<br>Skráð<br>Skráð<br>Hutasvar / Partial<br>Skráð<br>Hutasvar / Partial<br>Skráð<br>Hutasvar / Partial<br>Skráð                                                                                    | e rows available)<br>A<br>11<br>12                                      |
| • • • • • • • • • • • • • • • • • • • | Synatökutimi / Collection time ▼     06/10/2022 10:19     03/10/2022 00:18     22/09/2022 09:49     03/09/2022 00:00     12/27077022 10:39     13/06/2022 00:00     03/06/2022 00:00     03/06/2022 00:00     03/06/2022 00:00     03/06/2022 10:56     22/04/4/2022 10:38     22/04/4/2022 10:38     22/04/4/2022 10:38                                                                                                    | Beiðnanúmer<br>\$22069121<br>V-221003-54403<br>\$22061438<br>\$22054438<br>\$2205406<br>\$22039697<br>\$22038834<br>\$22037451<br>\$22030765<br>\$22028453<br>\$22028453<br>\$22028062 | Beiðandi / Íssuer<br>Óþektur læknir 999<br>bring Bergsdölltir 2983<br>kal Gúslaf Kristinsson 2042.<br>Óþektur læknir 9999<br>Óþektur læknir 9999<br>Óþektur læknir 9999<br>Óþektur læknir 9999<br>Óþektur læknir 9999                                                                                                    | Tegundir syna<br>Quardiffron<br>Blóðsjrii<br>Þrag<br>Æðalegsendi<br>Þrag<br>Þrag<br>Þrag<br>Þrag<br>Þrag<br>Þrag<br>Þrag<br>Þrag                                            | Sibasti svartini<br>06/10/2022 00:25<br>03/10/2022 09:20<br>22/09/2022 10:00<br>06/09/2022 10:05<br>09/08/2022 14:10<br>03/06/2022 14:20<br>09/06/2022 14:20<br>09/06/2022 13:20<br>09/06/2022 13:20                     | Svarað af<br>Sýklafræðideild<br>Veirufræðideild<br>Sýklafræðideild<br>Sýklafræðideild<br>Sýklafræðideild | 1 - 000 (more<br>Staða<br>Syrin möttelið / Scheduled<br>Skráð<br>Skráð<br>Hutssvar / Partial<br>Hutssvar / Partial<br>Hutssvarð / Final<br>Hutssvarð / Final<br>Hutssvarð / Skráð<br>Hutssvarð / Skráð                                                | e rows available)                                                       |
| • • • • • • • • • • • • • • • • • • • | Synatikkutim / Collection time ▼           2         06/10/2022 10:19           3         20/10/2022 00:18           4         22/09/2022 00:49           5         08/09/2022 00:00           4         27/07/2022 10:39           1         18/06/2022 00:00           4         27/07/2022 10:39           5         09/06/2022 00:00           4         09/06/2022 00:00           5         09/06/2022 00:00           4         09/06/2022 00:00           5         09/06/2022 00:00           4         09/06/2022 00:00           5         09/06/2022 00:00           4         09/06/2022 00:00           5         29/04/2022 00:00           4         09/06/2022 00:00           4         09/06/2022 00:00           2         10/04/2022 00:00           2         10/04/2022 00:00           4         19/04/2022 00:00           4         19/04/2022 10:31 | Beiðnanúmer<br>S22069121<br>V-221003-54403<br>S22065208<br>S2205406<br>S22095697<br>S22036834<br>S22037491<br>S22037491<br>S2203765<br>S22028453<br>S22026082<br>S22025914             | Beiðandi / Issuer<br>Óþekktur læknir 9999<br>Þórej Bergsdóttir 2793<br>Karl Gistaf Nirsinson 2042<br>Óþekktur læknir 9999<br>Óþekktur læknir 9999<br>Óþekktur læknir 9999<br>Óþekktur læknir 9999<br>Jóþektur læknir 9999<br>Jóhat Stalaðet Kristjándóttir 3955<br>Guðuni Svahorg Hauksdóttir 0424<br>Karl Gistaf Kristinson 2042 | Tegundir syna<br>Quantiferon<br>Blóčkýni<br>Ivag<br>Ažbléggsendi<br>Pvag<br>Blóči serob kolbu FA og anærob kolbu FN<br>Ivag<br>Ivag<br>Ivag<br>Ivag<br>Ivag<br>Ivag<br>Ivag | SiBasti svartimi<br>06/10/2022 10:25<br>02/10/2022 10:25<br>02/09/2022 10:00<br>08/09/2022 10:10<br>07/07/2022 10:55<br>09/08/2022 13:25<br>09/05/2022 13:25<br>09/05/2022 13:25<br>19/04/2022 13:25<br>19/04/2022 13:25 | Svarað af<br>Sýklafræðideild<br>Veirufræðideild<br>Sýklafræðideild<br>Sýklafræðideild<br>Sýklafræðideild | 1 - 200 (more<br>Staða<br>Sýni móttelöð / Scheduled<br>Skráð<br>Kráð<br>Hutasvar / Partial<br>Hutasvar / Partial<br>Hutasvar / Partial<br>Hutasvar / Partial<br>Skráð<br>Hutasvar / Partial<br>Sýni móttelöð / Scheduled<br>Sýni móttelöð / Scheduled | e rows available)<br>A<br>11<br>12                                      |

Þegar farið er í Cyberlab út frá Heilsugátt hefur sjúklingurinn þegar verið valinn og skrefið hér að framan því óþarft.

#### Ýmsar merkingar beiðna

Þessi tákn sjást aftan við eða framan við beiðni í beiðnalistanum.n

Beiðnir í vinnslu

Niðurstöður hafa ekki verið skoðaðar áður. Verður rautt 🌘 ef niðurstöður eru orðnar eldri en 7 daga og helst þannig í 90 daga.

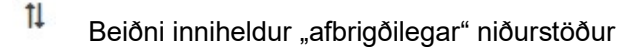

- Niðurstaða rannsókna sem skilgreindar hafa verið sem bráðarannsóknir
- Þegar sveimað er yfir þessum hnappi opnast gluggi með upplýsingum um allar rannsóknir sem pantaðar hafa verið á beiðnina.

#### Fjöldi sýnilegra beiðna

Þegar búið er að velja beiðni má stilla hversu margar niðurstöður beiðna eru sýnilegar samtímis. Hafa má 1-50 beiðnir sýnilegar samtímis (stilling helst inni) og velja má niðurstöður eftir s**ýnatökutíma** viðkomandi

sýna. Smellt er á <sup>#1</sup>og þá opnast þessi mynd. Hægt er að draga stikuna fram og til baka eftir því hversu margar beiðnir eiga að vera sýnilegar og/eða velja dagsetningu. Ýta þarf að staðfesta til að klára valið.

| SKOĐUN NIE | OURSTAÐNA 🛈 | S      |   |        |        |    |    |           |    |        |        |                                      | #1 |
|------------|-------------|--------|---|--------|--------|----|----|-----------|----|--------|--------|--------------------------------------|----|
| Number of  | i<br>2      | i<br>3 | 4 | 1<br>5 | 1<br>6 | 17 | 18 | l<br>9    | 10 | <br>20 | <br>50 | Visible orders<br>08/09/2022 00:00 - |    |
|            |             |        |   |        |        |    |    | Staõfesta |    |        |        |                                      |    |

#### Síun niðurstaðna eftir deildum/flokkum rannsókna

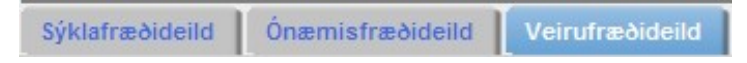

Ofarlega í horninu vinstra megin sést hjá hvaða deild sjúklingur á rannsóknarniðurstöður (hér hjá öllum þrem). Hægt er að velja að birta niðurstöður frá einni rannsóknarstofu í einu með því að ýta á viðkomandi hnapp. Niðurstöður frá þeirri rannsóknarstofu sem upphaflega var valin í beiðnalistanum birtast ef ekkert er valið. Ef niðurstöður eru frá SAk breytast fliparnir í Rannsóknarstofur LSH og Rannsóknarstofur SAk.

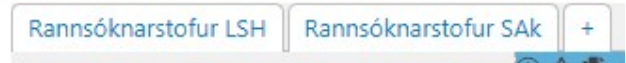

Ef sjúklingur á einungis niðurstöður frá einni rannsóknarstofu birtast heiti á flokkum rannsókna sem gerðar hafa verið á sjúklingi.

| Tegund sýnis | Veiruræktanir | Kjarnsýrumögnunarpróf (PCR) | Hraðgreiningapróf |
|--------------|---------------|-----------------------------|-------------------|
|--------------|---------------|-----------------------------|-------------------|

Hægt er að haka við einn ákveðinn flokk rannsókna sem gerðar hafa verið fyrir valinn sjúkling. Ef ekkert er valið birtast allir flokkar rannsókna.

## Flýtihnappar

Þessir hnappar birtast í hægra horni í skoðun niðurstaðna

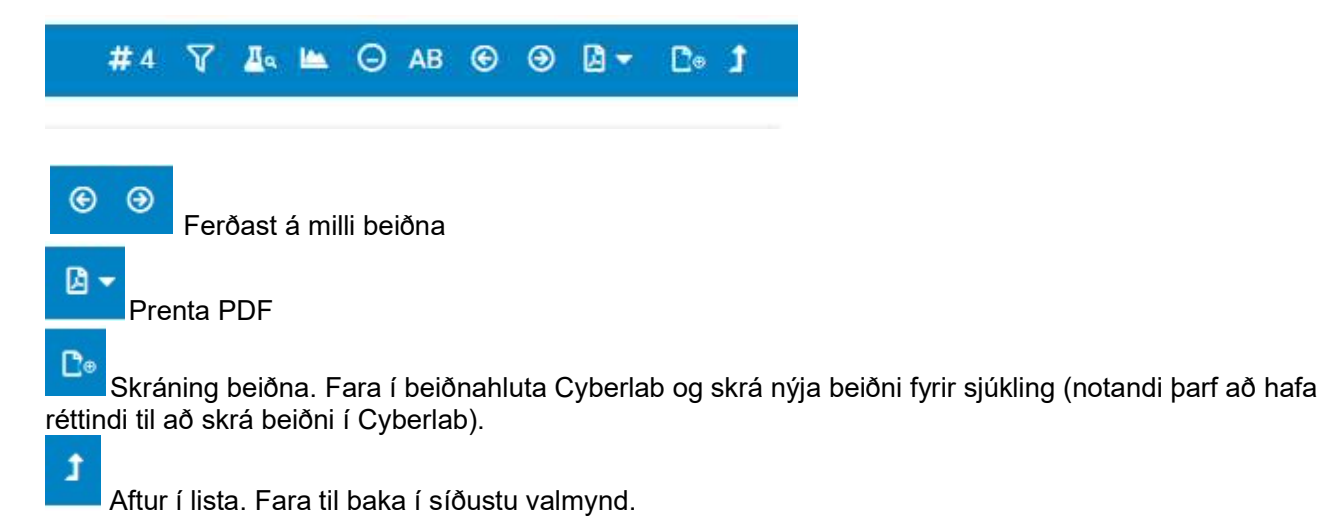

Ľα

Síðustu niðurstöður. Sýnir nýjustu niðurstöður fyrir hverja tegund rannsóknar sem hefur verið gerð. Ekki mælt með fyrir sýklafræðirannsóknir

Hægt er að sía út ákveðnar rannsóknir með því að haka við þær og ýta síðan á síuna. Dæmi:

| iyo U                                                                                                    | <u>N</u>                                                                                                    |                                                                                                    |
|----------------------------------------------------------------------------------------------------|----------------------------------------------------------------------------------------------------|----------------------------------------------------------------------------------------------------|
| gG undirflokkar: 0                                                                                                    |                                                                                                    |                                                                                                    |
| ✓ IgG1                                                                                                    | ~                                                                                                    |                                                                                                    |
| ▼ lgG2                                                                                                    | ~                                                                                                    |                                                                                                    |
| ✓ IgG3                                                                                                    | ~                                                                                                    |                                                                                                    |
| ✓ IgG4                                                                                                    | ~                                                                                                    |                                                                                                    |
| sértæk mótefni gegn bakteríum: g                                                                                                    |                                                                                                    |                                                                                                    |
| pn_uppl_1                                                                                                    | ~                                                                                                    |                                                                                                    |
|                                                                                                    |                                                                                                    |                                                                                                    |
| Pneumokokkar hjúpgerð 4                                                                                                    | <u>~</u>                                                                                                    |                                                                                                    |
| Pneumokokkar hjúpgerð 6B                                                                                                    | ~                                                                                                    |                                                                                                    |
| Pneumokokkar hjúpgerð 7F                                                                                                    |                                                                                                    |                                                                                                    |
|                                                                                                    |                                                                                                    |                                                                                                    |
| Pneumokokkar hjúpgerð 19F                                                                                                    |                                                                                                    | >                                                                                                    |
| Pneumokokkar hjúpgerð 19F<br>Tetanus toxoid                                                                                                |                                                                                                    | >                                                                                                    |
| Pneumokokkar hjúpgerð 19F<br>Tetanus toxoid 🛛 👔                                                                                            |                                                                                                    | ▼ □ 18/11/2010                                                                                                    |
| Pneumokokkar hjúpgerð 19F<br>Tetanus toxoid Ø                                                                                              |                                                                                                    | ▼ 18/11/2010<br>№ 10/26                                                                                                    |
| Pneumokokkar hjúpgerð 19F<br>Tetanus toxoid Ø<br>¢Show display options [X]                                                                 | ∠ 28/02/2011 13:32                                                                                                    | • T 18/11/2010<br>81 10:26<br>Entreversa                                                                                          |
| Pneumokokkar hjúpgerð 19F<br>Tetanus toxoid Ø<br>¢Show display options [x]                                                                 | 22 2802/2011<br>313/2<br>Fullsvarað<br>0.4/02/28.05/12                                                                                                    | ▼                                                                                                    |
| Pneumokokkar hjúpgerð 19F Tetanus toxoid                                                                                                   | 2800/2011<br>13.02<br>Fullsvarað<br>0-110228_01512                                                                                                    | ▼                                                                                                    |
| Pheumokokkar húpgerð 19F Tetanus toxold  \$ Show display options [x]                                                                       | ✓ 28022011<br>W 1202<br>#Fullsware<br>0.110228_01512                                                                                                    | ▼ [18/11/2010<br>■ 10/26<br>☆Fullsvarað<br>0-101118_07535                                                                         |
| Pneumokokkar hjúpgerð 19F Tetanus toxold Ø Show display options [X]                                                                        | Z =      Z = 2002/2011     T = 13.02     T = 13.02 | ▼ 18/11/2010<br>18/10/26<br>■ fullsvra∂<br>0-101118_07532<br>0 - 101118_07532                                                     |
| Pneumokokkar hjúpgerð 19F<br>Tetanus toxoid Ø<br>() Show display options [x]<br>Desemisfræðideild<br>gö undirflokkar: ()<br>[gö1           | Z     Z = 28022011     W 1222     V 2     V 2  | ► [18/11/2010<br>■ 10/25<br>□/Fullsvarab<br>0-101118_07535<br>6, 55 <sup>(1)</sup>                                                |
| Preunotokkar húpgerð 19F<br>Tetanus toxoid Ø<br>ÓShow display options (X) ¶<br>Druemisf fræðideild<br>og undrifulsiar: Ø<br>ligföl         | ∠         2002001           № 1520         3002001           № 1520         6110           ∠         3,14 <sup>41</sup> ∠         1,50 <sup>11</sup>                                                                                                    | ► 1811/12010<br>₩ 10:26<br>₩ 10:26<br>0-10118 varað<br>0-10118 - 5<br>6, 55 <sup>111</sup><br>1, 65 <sup>111</sup>                |
| Preunotokkar húpperð 19F<br>Tetanus toxoid Ø<br>¢Show display options (x) ¶<br>Donemis fræðidelid<br>gig undirfibíkar, Ø<br>lig61<br>lig62 | Z         2           F 2802001         4           M 1202                                                                                                    | ► I (10.11/2010<br>■ 10:25<br>■ Fullsvarab<br>0.101118_07535<br>6,55 <sup>101</sup><br>1,65 <sup>103</sup><br>0,25 <sup>101</sup> |

| Rannsokn                                 | Synatokutimi                       | Syni                | Gildi        | Viðmið | Eining |
|------------------------------------------|------------------------------------|---------------------|--------------|--------|--------|
| Sýklafræðideild Ø                        |                                    |                     |              |        |        |
| Þvagræktun Ø                             |                                    |                     |              |        |        |
| 27/11/2016 00:20 Pvag - g                | gripið, Geymt í ka                 | eli                 |              |        |        |
| 27/11/2016 00:20 Pvag - g<br>Pvagræktun  | gripið, Geymt í ka                 | eli                 |              |        |        |
| Talning í þvagi                          | > 1 < 5                            | þúsund/ml           |              |        |        |
| Þvag - almenn ræktun                     | 1. Escheric<br>ræktast<br>Þrjár þy | hia coli<br>rpingar |              |        |        |
|                                          | 1                                  |                     |              |        |        |
| nitrofurantoin                           | S                                  |                     |              |        |        |
| ampicillin                               | R                                  |                     |              |        |        |
| mecillinam                               | S                                  |                     |              |        |        |
| amoxicillin/clavulanic acid              | S                                  |                     |              |        |        |
| Piperacillin/tazobactam                  | S                                  |                     |              |        |        |
| cefalexin                                | R                                  |                     |              |        |        |
| ceftriaxone                              | S                                  |                     |              |        |        |
| ertapenem                                | 5                                  |                     |              |        |        |
| gentamicin                               | S C                                |                     |              |        |        |
| trimethoorim/sulfamethova                | azole S                            |                     |              |        |        |
| ciprofloxacin                            | s                                  |                     |              |        |        |
| Veirufræðideild                          | 1                                  | 1                   |              | 1      | 1      |
| Tegund sýnis                             |                                    | 1                   |              | 1      | 1      |
| Tegund sýnis (Veirudeild)                | 27/11/2016 01:48                   |                     | Nefkoksstrok |        |        |
| Kjarnsýrumögnunarpróf<br>(PCR) Ø         |                                    |                     |              |        |        |
| PCR Rhinoveira                           | 27/11/2016 01:48                   | Nefkoksstrok        | 🗶 Jákvæð     |        |        |
| PCR Adenoveira                           | 27/11/2016 01:48                   | Nefkoksstrok        | Neikvæð      |        |        |
| PCR Respiratory<br>Syncytial veira (RSV) | 27/11/2016 01:48                   | Nefkoksstrok        | Neikvæð      |        |        |
| PCR Parainflúensa 1                      | 27/11/2016 01:48                   | Nefkoksstrok        | Neikvæð      |        |        |
| PCR Parainflúensa 2                      | 27/11/2016 01:48                   | Nefkoksstrok        | Neikvæð      |        |        |
| PCR Parainflúensa 3                      | 27/11/2016 01:48                   | Nefkoksstrok        | Neikvæð      |        |        |
| PCR Inflúensa A                          | 27/11/2016 01:48                   | Nefkoksstrok        | Neikvæð      |        |        |
| PCR Inflúensa B                          | 27/11/2016 01:48                   | Nefkoksstrok        | Neikvæð      |        |        |
| PCR Human                                | 27/11/2016 01:49                   |                     | Marilum #    |        |        |

Til að taka síuna af er ýtt á "remove filter" sem birtis til hægri

aðeins fyrir neðan.

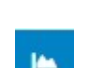

Saga niðurstöðu

Ákveðin rannsókn er valin í niðurstöðuglugga, hakað við nafn hennar, og ýtt á þennan hnapp. Sami gluggi

opnast þegar ýtt er á

Ef niðurstöður eru í formi tölugilda má skoða þær á grafi.

| TEIKNA NIÐURSTÖÐUR             |                        |                     |                                     |                              |               |               |      |
|--------------------------------|------------------------|---------------------|-------------------------------------|------------------------------|---------------|---------------|------|
| Fundur of °11/11/2011 - [Kenn  | itala / ID-number: 111 | 11110]              |                                     |                              |               |               |      |
| Síðustu 20 niðurstöður         | nn · nn ()             |                     | Rannsóknir<br>Cytomegaloveira IgM ( | ECLIA) / Cytomegalovirus IgM |               |               | *    |
| 13 / 09 / 2022                 | 23 : 59 0              |                     |                                     | 1                            |               |               |      |
|                                |                        |                     | Endurnýja Prenta                    |                              |               |               |      |
| Sýnatökutími / Collection time | Sýni                   | Gildi               |                                     |                              | Viðmið / Norm | Eining / Unit |      |
| 18/06/2020 14:00               | Blóðsýni               | (Pantað / Initial ) |                                     |                              |               |               |      |
| 18/06/2020 13:53               | Blóðsýni               | (Pantað / Initial ) |                                     |                              |               |               |      |
|                                |                        |                     |                                     |                              |               |               | Loka |

Hægt er að velja fjölda niðurstaðana eða setja inn tímabil. Einnig er hægt að velja rannsóknir. Smellt er á endurnýja til þess að virkja breytingar.

## Leiðbeiningar fyrir Cyberlab beiðna-og svarakerfi

| Síðustu 20 niðurstöður                                                                                                    | Rannsóknir                                                     |
|----------------------------------------------------------------------------------------------------|----------------------------------------------------------------|
| 0 05 / 09 / 2022 00 : 00 0                                                                                                    | SARS-CoV-2 S-mótefni gildi (ECLIA) / SARS-CoV-2 S-antibodies - |
|                                                                                                    |                                                                |
| 20 / 09 / 2022 23 : 59 0                                                                                                    |                                                                |
|                                                                                                    |                                                                |
| Endurnýja                                                                                                    | Prenta                                                         |
| 250                                                                                                    |                                                                |
| Ê                                                                                                    |                                                                |
| ₿ 200                                                                                                    |                                                                |
| E 150                                                                                                    |                                                                |
| N 100 -                                                                                                    |                                                                |
|                                                                                                    |                                                                |
| 50 -                                                                                                    |                                                                |
|                                                                                                    |                                                                |
|                                                                                                    | 202 202 202 202 202 202 202 202 202 202                        |
| 50-50<br>50-50<br>50<br>50-50<br>50<br>50-50<br>50<br>50-50<br>50<br>50-50<br>50-50<br>50<br>50-50<br>50<br>50<br>50-50<br>50<br>50<br>50<br>50<br>50<br>50<br>50<br>50<br>50<br>50<br>50<br>50<br>5 |                                                                |
| Sýnatökutími                                                                                                    | / Collection time                                              |
| SCALE                                                                                                    |                                                                |
| Linear                                                                                                    |                                                                |

Linear
 Logarithmic

#### SARS-CoV-2 S-mótefni gildi (ECLIA) / SARS-CoV-2 S-antibodies

| Sýnatökutími / Collection time | Sýni     | Gildi  | Viðmið / Norm | Eining / Unit |
|--------------------------------|----------|--------|---------------|---------------|
| 28/06/2021 13:09               | Blóðsýni | >250,0 |               | U/ml          |
| 31/05/2021 09:04               | Blóðsýni | 23,61  |               | U/ml          |
| 12/04/2021 11:02               | Blóðsýni | 6,58   |               | U/ml          |
| 31/03/2021 09:10               | Blóðsýni | 1,96   |               | U/ml          |
| 24/03/2021 09:21               | Blóðsýni | 0,833  |               | U/ml          |

Loka

Ræktunarniðurstöður sýklafræði eða veirufræði. Þessi takki er virkur ef sjúklingur á ræktunarniðurstöður annað hvort frá

Hann birtir yfirlitsmynd yfir ræktanir sjúklings, niðurstöður úr leit að erfðaefni, Clostridium difficile toxin A/B og niðurstöður úr leit að erfðaefni fyrir Atýpíska lungabólgu og kíghósta.

Athugið að PCR niðurstöður frá veirufræði sjást ekki í þessum glugga. Þar sem lítill hluti sýna sem berast veirufræði fer í veiruræktun (Stærsti hluti þeirra fer eingöngu í PCR), eru takmörkuð not af flýtihnappnum "Ræktanir" fyrir niðurstöður veiruleitar. Niðurstöður veiruræktana má auk þess sjá annars staðar (í aðal-niðurstöðuglugga).

Velja má lengd tímabils – síðustu 14 daga – síðustu 30 daga eða allt.

Θ

| Last 14 days        | Last 50 days | Allt                               |                                 |                         |                                                                                                    | - |
|---------------------|--------------|------------------------------------|---------------------------------|-------------------------|----------------------------------------------------------------------------------------------------|---|
| Dagsetning          | Beloni       | Beioandi / Issuer                  | Sýni                            | Staða                   | + Gildi                                                                                                    |   |
| 12/08/2022<br>11:33 | S22054352    | Karólína Anna Snarska 1504         | Þvag (úr miðbunu, Geymt í kæli) | Pantað / Initial        |                                                                                                    | ^ |
| 09/08/2022<br>13:06 | S22055580    | Achilleas Karkamanis 1607          | Þvag (úr miðbunu, Geymt í kæli) | Pantað / Initial        |                                                                                                    |   |
| 28/06/2022<br>11:14 | S22043502    | Adolf Þráinsson 0538               | Þvag (úr miðbunu, Geymt í kæli) | Pantað / Initial        |                                                                                                    |   |
| 31/05/2022<br>00:00 | S22036463    | Óþekktur læknir 9999               | Hráki (Geymt í kæli)            | Fullgild /<br>Validated | X Haemophilus influenzae (++ Talsverður vöxtur HLUTASVAR. Fleiri tegundir gætu verið í vinnslu eða átt eftir að ræktast og svanð gæti breyst.) * |   |
| 05/05/2022<br>12:36 | S22029953    | Achilleas Karkamanis 1607          | Þvag (úr miðbunu, Geymt í kæli) | Pantað / Initial        |                                                                                                    |   |
| 04/05/2022<br>13:32 | S22029681    | Karl Gústaf Kristinsson 2042       | Þvag (úr miðbunu, Geymt í kæli) | Pantaõ / Initial        |                                                                                                    |   |
| 04/05/2022<br>08:33 | S22029558    | Margrét Kristín Guðjónsdóttir 1577 | Þvag (úr miðbunu, Geymt í kæli) | Pantað / Initial        |                                                                                                    |   |
| 04/05/2022<br>08:19 | S22029540    | Guðrún Svanborg Hauksdóttir 0424   | Hráki (Geymt í kæli)            | Pantað / Initial        |                                                                                                    |   |
| 04/05/2022<br>07:57 | S22029492    | Achilleas Karkamanis 1607          | Þvag (úr miðbunu, Geymt í kæli) | Pantað / Initial        |                                                                                                    |   |
| 04/05/2022<br>01:30 | S22029465    | Guðrún Svanborg Hauksdóttir 0424   | Barkasog (Geymt í kæli)         | Fullgild /<br>Validated | X Staphylococcus hominis (++ Talsverður vöxtur) *                                                                                                |   |
|                     |              |                                    |                                 |                         |                                                                                                    |   |

Smellt er á niðurstöður til að fá nákvæmari niðurstöður s.s. um ræktun, smásjárskoðun og athugasemdir með sýni.

| 20/01/2016 00:00                         | \$16003806     | Óþekktur læknir 9999        | Þvag (úr miðbunu, Geymt í kæli) |
|------------------------------------------|----------------|-----------------------------|---------------------------------|
| 20/01/2016 00:00 Þvag (ú                 | r miðbunu, Gej | ymt í kæli)                 |                                 |
| Smásjárskoðun á Grams                    | lituðu sýni    |                             |                                 |
| Gram neikvæðir stafir                    |                |                             |                                 |
|                                          | Ŧ              |                             |                                 |
| Þvagræktun                               |                |                             |                                 |
| Talning í þvagi                          |                |                             |                                 |
|                                          | > 100 þúsu     | nd/ml                       |                                 |
| hung almana midua                        |                |                             |                                 |
| Pvag - amenn ræktun                      | 1. Escheric    | chia coli                   |                                 |
|                                          | LEADESC        |                             |                                 |
| 1.1.1.1.1.1.1.1.1.1.1.1.1.1.1.1.1.1.1.1. | 1              |                             |                                 |
| ertapenem                                | 5              |                             |                                 |
| nitrofurantoin                           | S              |                             |                                 |
| ampicillin                               | s              |                             |                                 |
| mecillinam                               | R (>256)       |                             |                                 |
| amoxicillin/clavulanic acid              | S              |                             |                                 |
| Piperacillin/tazobactam                  | s              |                             |                                 |
| cefalexin                                | S              |                             |                                 |
| cefuroxime stungulyf                     | -              |                             |                                 |
| cefuroxime um munn                       | S              |                             |                                 |
| ceftriaxone                              | S (<0,008      | )                           |                                 |
| gentamicin <sup>(A)</sup>                | S              |                             |                                 |
| trimethoprim                             | S              |                             |                                 |
| ciprofloxacin                            | S              |                             |                                 |
| (2) Næmisviðmið aminog                   | lycosiða mið   | ast við háa skammta lyfjann | na gefnum einu sinni á dag.     |

1

Show display option er hægri megin fyrir neðan hnappalistann. Þegar smellt er á hann opnast þessi gluggi.

| a bara oeoiiiei | gar niðurstöður |                     | Nei | Vidmid / Norm / Lining / Unit        | Já     |
|-----------------|-----------------|---------------------|-----|--------------------------------------|--------|
| er by           |                 |                     |     | Einingar                             | Já 🔵   |
| Engar           | Safn            | Rannsókn *          |     | Ræktunarniðurstöður                  | Nei    |
| nose options    | are not stored  | for the next sessio | n.  | Long alphanumeric values             | Já Nai |
|                 |                 |                     |     | Show your custom panels as tabs      | Já     |
|                 |                 |                     |     | Show tests in column without results | Nei    |
|                 |                 |                     |     |                                      |        |

Þegar ýtt er á " Show display options" opnast gluggi þar sem sía má frá niðurstöður í ræktanaglugga t.d. eftir sýnategundum og/eða tegund örvera. Einnig má sía frá niðurstöður sem eru óeðlilegar og/eða jákvæðar ræktanir. Sían er virkuð með því að

ýta á "Apply" Apply Til að loka "Display options" glugga er ýtt á "Hætta við"

Hætta við

## "Display options" - Stillingar á birtingu niðurstaðna

Þegar ýtt er á : **"Show display options**" opnast gluggi þar sem velja má hvernig og hvaða niðurstöður birtast í niðurstöðuglugga

#### Grunnstilling í "Display options"

| ter by       |                |                      |    | Einingar                             | 15   |
|--------------|----------------|----------------------|----|--------------------------------------|------|
| Engar        | Safn           | Rannsókn *           |    | Ræktunarniðurstöður                  | Nei  |
| erkvangur    |                |                      |    | Long alphanumeric values             | Já   |
|              |                |                      |    | Show specimen source next to value   | Nei  |
|              |                |                      |    | Show your custom panels as tabs      | Já 🔵 |
| hose options | are not stored | for the next session | L. | Show tests in column without results | Nei  |
|              |                |                      |    |                                      |      |

Ef merkt er við "Viðmið/Eining" birtast viðmiðunargildi rannsókna Ef merkt er við "Einingar" birtast einingar rannsóknarniðurstaðna "Ræktunarniðurstöður" ATH. <u>ekki</u> hafa hakað við þennan valmöguleika "Long alphanumeric values" ATH. að hafa alltaf hakað við þennan valmöguleika "Show specimen source next to value" Ekki er mælt með því að hafa merkt við þennan valmöguleika

#### Show tests in column without results

Ef hakað er við "Show tests in column without results" birtast nöfn allra rannsókna sem hafa verið gerðar á sjúklingi, óháð því hvort niðurstöður þeirra eru sýnilegar á skjánum eða ekki. Þetta fer t.d. eftir því hvað notandi hefur valið að birta margar niðurstöður í einu. Ef niðurstöður fyrir rannsókn eru ekki sýnilegar er nafn hennar yfirstrikað. Finna má niðurstöðuna með því að smella á yfirstrikaða nafnið en þá finnur kerfið síðustu niðurstöðu fyrir viðkomandi rannsókn.

### Dæmi

Hér til hliðar er einungis niðurstaða fyrir Herpes Simplex (1 og 2 IgM) sýnileg.

Ef notandi vill t.d. sjá síðustu mælingu fyrir Rauða hunda (IgG mótefni) getur hann smellt á yfirstrikað nafnið og opnast þá niðurstöður síðustu mælinga fyrir þá rannsókn.

> Smella hér til að sjá síðustu niðurstöðu fyrir Rauða hunda IgG mótefni

| Tegund synis                         | 1      |          |
|--------------------------------------|--------|----------|
| legund synis (Veirudeild)            | M      | Blóðsýni |
| Legvatn                              |        |          |
| Komplimentbindingspróf (Titer        | )      |          |
| Komp. Adenoveira                     | $\sim$ |          |
| Komp. Respiratory Syncytial<br>veira | 2      |          |
| Komp. Parainflúenca 1                | $\sim$ |          |
| Komp. Parainflúenca 3                | $\sim$ |          |
| Komp. Mycoplasma pneumoniae          | $\sim$ |          |
| Komp. Inflúensa A                    | $\sim$ |          |
| Komp. Inflúensa B                    | $\sim$ |          |
| Komp. Chlamydia peittaci             | $\sim$ |          |
| Blóðvatnspróf                        |        |          |
| Rauðir hundar IgG mótefni<br>(ECLIA) | 2      |          |
| Herpes Simplex 1 og 2 lgM<br>(ELISA) | 2      | Neikvæð  |

#### Stilling: "óeðlilegar niðurstöður"

Ef þetta er valið sjást eingöngu niðurstöður sem eru "óeðlilegar"

Sýna bara óeðlilegar niðurstöður \*

## Sía eftir rannsóknarstofu eða einingu (flokki rannsókna)

Það sem birtist á listanum ræðst af því hvaða rannsóknarniðurstöður sjúklingur á í kerfinu. Ef smellt er á punktana er hægt að velja að sía eftir verkvangi, rannsóknarstofu eða einingu.

| a bara óeðlileg | jar niðurstöður | *          | Nei |
|-----------------|-----------------|------------|-----|
| r by            |                 |            |     |
| Engar           | Safn            | Rannsókn * |     |
| erkvangur       | ofa             |            |     |
|                 | Jula            |            |     |

Ef smellt er á Rannsókn er hægt að sía eftir rannsóknum.

| iýna bara óeðlilei         | gar niðurstöðu | r*         | Nei |  |  |  |
|----------------------------|----------------|------------|-----|--|--|--|
| Engar                      | Safn           | Rannsókn * |     |  |  |  |
| Search                     |                |            |     |  |  |  |
| Select All                 |                |            |     |  |  |  |
| 🔲 ANA á vef                | jasneið (skimj | próf)      |     |  |  |  |
| ANCA MPO (P-ANCA) skimpróf |                |            |     |  |  |  |
|                            |                |            |     |  |  |  |

### Sía eftir safni

Valið til að birta alla flokka rannsókna óháð því hvort sjúklingur á rannsóknarniðustöður sem falla undir þá.

Til að taka af síu er smellt á "remove filter" sem birtist við hlið "show display options"

## Næmispróf

(Antibiogram summary)

Næmispróf má kalla fram í sér glugga. Velja má birtingu næmisprófa frá síðustu 14 eða 30 dögum eða allra næmisprófa sem skráð eru fyrir viðkomandi sjúkling.

| Last 14 days | Last 30 days | Allt |
|--------------|--------------|------|
|--------------|--------------|------|

| Örvera                                | Magn                                                                                                    | or arno | Stub | arno, a | mo am | arris | o mec | amo | <b>QIR</b> | amo | amo | stre c | star |
|---------------------------------------|----------------------------------------------------------------------------------------------------|---------|------|---------|-------|-------|-------|-----|------------|-----|-----|--------|------|
| Haemophilus influenzae                | ++ Talsverður vöxtur HLUTASVAR. Fleiri tegundir gætu verið í vinnslu eða átt eftir að ræktast og svarið gæti breyst. |         |      |         |       |       |       |     |            |     |     |        |      |
| Escherichia coli                      | > 100 þús/ml                                                                                                    |         |      |         |       |       | S     | S   | S          |     |     | -      | s    |
| Haemophilus influenzae                | + Litill vöxtur HLUTASVAR. Fleiri tegundir gætu verið í vinnslu eða átt eftir að ræktast og svarið gæti breyst.      |         |      | R       | R     | R     |       |     |            | R   | R   |        |      |
| Haemophilus influenzae                | + Litill vöxtur HLUTASVAR. Fleiri tegundir gætu verið í vinnslu eða átt eftir að ræktast og svarið gæti breyst.      |         |      | S       | S     | 1     |       |     |            | S   | I.  |        |      |
| Haemophil <mark>us inf</mark> luenzae | ++ Talsverður vöxtur HLUTASVAR. Fleiri tegundir gætu verið í vinnslu eða átt eftir að ræktast og svarið gæti breyst. |         |      | R       | R     | R     |       |     |            |     |     |        |      |
| Escherichia coli                      | + Litill vöxtur HLUTASVAR. Fleiri tegundir gætu verið í vinnslu eða átt eftir að ræktast og svarið gæti breyst.      |         |      |         |       |       |       | S   | S          |     |     | S      |      |
| Haemophilus influenzae                | +++ Mikill vöxtur HLUTASVAR. Fleiri tegundir gætu verið í vinnslu eða átt eftir að ræktast og svarið gæti breyst.    |         |      | R       | R     | R     |       |     |            | S   | I.  |        |      |
| Haemophilus influenzae                | ++ Talsverður vöxtur HLUTASVAR. Fleiri tegundir gætu verið í vinnslu eða átt eftir að ræktast og svarið gæti breyst. |         |      |         |       |       |       |     |            |     |     |        |      |
| Escherichia coli                      | ræktast HLUTASVAR. Fleiri tegundir gætu verið í vinnslu eða átt eftir að ræktast og svarið gæti breyst.              |         |      |         |       |       |       |     |            |     |     |        |      |
| Escherichia coli                      | + Lítill vöxtur HLUTASVAR. Fleiri tegundir gætu verið í vinnslu eða átt eftir að ræktast og svarið gæti breyst.      |         |      |         |       |       | S     | S   | S          |     |     | -      | S    |

Hægt er að sía fyrir ákveðnar bakteríur með því að smella á

á 🗡

Til þess að prenta út þessar niðurstöður er hægt að smella á 🏼 🖉 "print antibiogram summary".

## Aðrar upplýsingar í niðurstöðuglugga

## Upplýsingar um beiðni 🛈

Birtir upplýsingar um beiðni. Ef þessi takki er rauður 🔟 bendir það til þess að skráð hafi verið athugasemd frá rannsóknarstofu.

| SAk +<br>① ☆ ● ▼<br>04/05/2022<br>01:30                  |                                           | Fundar of                            | ° 11/11/2011 - [Kennitala / ID-number: 1111111110]                                    |
|----------------------------------------------------------|-------------------------------------------|--------------------------------------|---------------------------------------------------------------------------------------|
| Fullsvarad / Final                                       |                                           | Staða                                | Fullsvarað / Final                                                                    |
| 522029405                                                |                                           | Sýnatökutími<br>/ Collection<br>time | 04/05/2022 01:30                                                                      |
|                                                          |                                           | Síðasti<br>svartími                  | 04/05/2022 01:55                                                                      |
| * 04/05/2022 01:30 Barkasog - G                          | eymt í kæli                               | Svarað af                            | Sýklafræðideild                                                                       |
| Smásjárskoðun á Gramslituðu s                            | ýni                                       | Forgangur                            | Rútína                                                                                |
| Smásjárskoðun á Gramslituðu sýr<br>Gram neikvæðir stafir | ni +++<br>+++                             | Beiðandi /<br>Issuer                 | Guðrún Svanborg Hauksdóttir 0424                                                      |
| <b>Öndunarfæraræktun</b><br>Barkasog - almenn ræktun     | 1.Staphylococcus hominis                  | Aðsetur /<br>Requesting<br>location  | Sýklafræðideild (Hb-h6)                                                               |
|                                                          | ++ Talsverður vöxtur<br>ex comment prufa  | Athugasemd<br>beiðanda               | Ástæða sýnatöku: prufa<br>SÝNATAKA:: (c:) Á ekki við/Sýnataka án pöntunar á blóðtöku. |
|                                                          | • Beta-laktamasa próf-Rosco<br>→ Neikvætt | Sýni                                 | S2205040003<br>Barkasog<br>Geymsla=Geymt í kæli<br>Sýnatokutími: 04/05/2022 01:30     |

#### Niðurstaða í smáatriðum

Þegar smellt er á niðurstöðureit opnast gluggi sem sýnir niðurstöðu í smáatriðum.

|                             | Niðurstaða í smáatriðum     |                                                                                                    |
|-----------------------------|-----------------------------|----------------------------------------------------------------------------------------------------|
| □PCR Herpes Simplex veira 1 | Rannsókn:                   | <ul> <li>PCR Herpes Simplex veira 1 [V-PCRHSV1-texti]</li> <li>Gaonaperé Bók- on tölustafir</li> </ul> |
|                             | Sýnatökutími:               | 12/10/2012 11:38                                                                                       |
|                             | Móttökutími sýnis:          | 12/10/2012 15:58                                                                                       |
|                             | Svarað af:                  | Veirufræðideild                                                                                        |
|                             | Síðasti svartími:           | 16/10/2012 09:00                                                                                       |
|                             | Send af:                    |                                                                                                    |
|                             | Forgangur:                  | Rútína                                                                                                 |
|                             | Tegund sýnis:               | Háls- og nefkoksstrok                                                                                  |
|                             | Sýni:                       | V-121012-13202-01                                                                                      |
|                             | Gildi:                      | ¥ Jákvæ∂                                                                                               |
|                             | Athugasemd rannsóknarstofu: |                                                                                                    |
|                             | Request comment:            |                                                                                                    |
|                             |                             | Loka                                                                                                   |

## Val á einni eða fleiri beiðnum til útprentunar

Með því að haka við eina eða fleiri beiðnir má velja úr beiðni/beiðnir til að prenta og/eða vista sem PDF skjöl. Þá er hakað við viðeigandi beiðni/beiðnir og ýtt á

| <ul> <li>SVEID - Sýklafræði / Dept. of Clinical<br/>Microbiology - Bacteriology 3</li> </ul> |                                                                                                    |                                        |
|----------------------------------------------------------------------------------------------|----------------------------------------------------------------------------------------------------|----------------------------------------|
| 💌 Öndunarfærarannsóknir 🧬                                                                    |                                                                                                    |                                        |
| 🗹 B <mark>u</mark> rkasog - sýklarannsókn 🥔                                                  | * 04/05/2022 01:30 Barkasog - Gey<br>Smásjárskoðun á Gramslituðu sýn<br>Smásjárskoðun á Gramslituðu sýni<br>Gram neikvæðir stafir<br>Öndunarfæraræktun | vmt í kæli<br>ni<br>++++<br>+++        |
|                                                                                              | Barkasog - almenn ræktun                                                                                                    | 1.Staphy<br>++ Tal<br>ex com<br>o Beta |

## Upplýsingar um rannsókn

Ef þetta tákn er til staðar, er krækja í gæðahandbók eða heimasíðu með upplýsingum um rannsókn.

## Trúnaðarmálsniðurstöður

Sumar niðurstöður eru skilgreindar sem trúnaðarmál og eru eingöngu aðgengilegar læknum. Þetta á t.d.við um HIV og lifrarbólgur, Klamydíu- og Sýfilisrannsóknir. Þessum trúnaði hefur verið aflétt fyrir aðra heilbrigðisstarfsmenn ef óskað hefur verið eftir því. Ef óskað er eftir ótakmörkuðum aðgangi að svörum í Cyberlab er send beiðni með rökstuðningi til Guðrúnar Svanborgar Haukdóttur (gusvhauk@landspitali.is).

## SKRÁNING BEIÐNA

## VEFVIÐMÓT (<u>http://cyberlab</u>)

#### Farið í SKRÁNING BEIÐNA

Kennitala eða nafn sjúklings slegið inn og ýtt á ENTER eða <u>setti</u> Ef leitað er eftir nafni á eingöngu að nota reitinn "**Nafn**". Reitirnir merktir "**Fornafn**" og "**Nafn maka**" eru ekki notaðir.

| LINGAR – SKRÁNING BEIÐNA 🛈 🏠 🗖 🕇 |                       |      |      |
|----------------------------------|-----------------------|------|------|
| AUÐKENNI SJÚKLINGS               |                       |      |      |
| Kennitala / ID-number            | Nafn maka(ekki notað) |      |      |
|                                  | Ekki notað            |      |      |
| Nafn / Surname                   | æðingardagur          |      |      |
| Ekki notað                       | DD / MM / YYYY        |      |      |
| Fornafn                          | (yn                   |      |      |
|                                  | Allt                  | Kona | Karl |

Eki bóka 11/11/2111 11111111
Ef farið er í Cyberlab út frá Heilsugátt hefur sjúklingurinn þegar verið valinn og krefið hér að framan því óþarft.

Smellt er á nafn sjúklings og þá opnast fyrsti glugginn fyrir skráningu. Beiðnaskráning er í þremur þrepum: 1) **Upplýsingar um beiðni**, 2) **Pantanir** og 3) **Viðbótarupplýsingar**.

## Skráning beiðna – Upplýsingar um beiðni

| ORDER                           | PATIENT        |                                                                                                    |
|---------------------------------|----------------|----------------------------------------------------------------------------------------------------|
| CyberLab köði *                 | Nafn / Surname | Gata                                                                                                    |
| 2209C05218                      | Fundur         |                                                                                                    |
| lokutimi *                      | Fæðingardagur  | Póstnúmer                                                                                                    |
| 13 / 09 / 2022 12 : 53 💽        | 11 / 11 / 2011 |                                                                                                    |
|                                 | Kyn            | Land                                                                                                    |
|                                 | Karl           |                                                                                                    |
| Aðsetur / Requesting location * |                | Phone 1                                                                                                    |
| *                               |                |                                                                                                    |
| Simanúmer                       |                |                                                                                                    |
|                                 |                |                                                                                                    |
|                                 |                |                                                                                                    |
|                                 |                | The second second second second second second second second second second second second second second second s |

Tökutími. Tíminn sem beiðnin er búin til er sjálfgefinn tökutími. Hægt er að breyta sýnatökutíma.

|                                                                                                    | Beiðandi / Issuer *                                                       |
|----------------------------------------------------------------------------------------------------|---------------------------------------------------------------------------|
| Beiðandi er valinn úr læknalista sem opnast ef ýtt er á fellilis                                                                    | sta                                                                       |
| Hægt er að leita í lista eftir læknanúmeri, nafni eða hluta naf<br>hans. Ef læknir er sjálfur að skrá beiðni er nafn hans fyrirfrar | fns. Þegar beiðandi er fundinn er smellt á nafn<br>m valið í bennan reit. |
| Aðsetur er valið á sama hátt úr lista sem opnast með því að                                                                         | ð ýta á við reitinn fyrir aðsetur beiðanda.                               |
| Aðsetur / Requesting location *                                                                                                    |                                                                           |

Ef aðsetur er ekki skráð flytjast upplýsingar ekki rétt á milli kerfa.

## Skráning beiðna - Pantanir

Smellt er á Pantanir eða Halda áfram hnappinn til að komast í skref tvö, Pantanir Pantanablöð deilda opnast í flipa "Rannsóknastofur LSH". Blað veirufræði er sjálfgefið. Blöð ónæmisfræði eða sýklafræði eru opnuð með því að haka við viðkomandi deild.

Rannsókn er pöntuð með því að haka við heiti hennar.

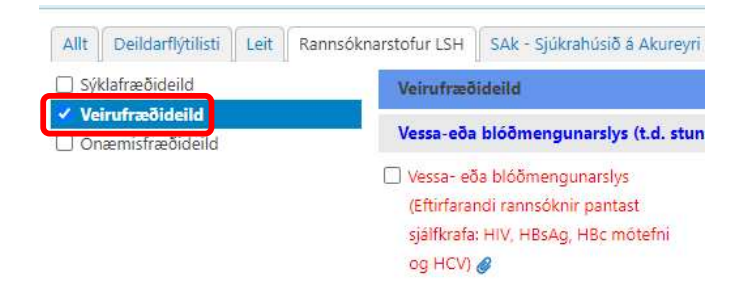

#### Aðrir flipar

Allt: Öll pantanablöð kölluð fram í einu. Ekki mælt með þessari stillingu.

Deildarflýtilisti: Hér má gera lista fyrir deild beiðanda með þeim rannsóknum sem mest eru notaðar. Búið er að skilgreina lista fyrir deildir sem óskað hafa eftir því. Dæmi listi fyrir kvennadeildir

| Allt Ward (EN) Leit Rannsöknarstofur LSH                    |                                                                        |                                                                                        |
|-------------------------------------------------------------|------------------------------------------------------------------------|----------------------------------------------------------------------------------------|
| Söfn aðseturs                                               |                                                                        |                                                                                        |
| 🗆 Veirufræði - TORCH(Toxoplasma, Rauðir hundar, CMV og HSV) | 🗐 Sýklafræði - Innri kynfæri kvenna - Almenn ræktun 🔍                  | 🗖 Sýklafræði - MÓSA leit sýni 2 (háls sjúklingar)                                      |
| Veirufræði - Mæðravernd 🥱                                   | 🗐 Sýklafræði - Innri kynfæri kvenna - Almenn ræktun + anaerob ræktun 🔍 | 🗖 Sýklafræði - MÓSA leit sýni 3 (spöng sjúklingar) 💊                                   |
| Veirufræði - blóðvatnspróf                                  | Sýklafræði - Ytri kynfæri kvenna - GBS ræktun 🛇                        | 🔎 Sýklafræði - MÓSA leit (sár-þvag-holhönd-hráki sjúklingar;starfsmenn/aðstandendur) 🔍 |
| Veirufræði - Veiruleit á kynfærastroki                      | 🗐 Sýklafræði - Bióð Aerob/anaerob sett nr.1 - Almenn ræktun 🔦          | Dinæmisfræði - ANA og ENA                                                              |
| 🗖 Veirufræði - Veiruleit á legvatni 🥄                       | 🗐 Sýklafræði - Blóð Aerob/anaerob sett nr.2 - Almenn ræktun 🔍          | Veirufræði - Andvana fæðing 🥄                                                          |
| 🗖 Sýklafræði - Engin sýklalyr 🔍                             | 🗐 Sýklafræði - MÓSA leit sýni 1 (nef sjúklingar) 🥄                     |                                                                                        |

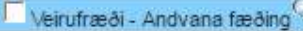

Með því að haka við Veirufræði – Andvana fæðing pantast sjálfkrafa valdar rannsóknir sem sjást þegar ýtt er á 🏊. Ef óskað er eftir að sleppa einhverjum rannsóknum er hakið tekið af viðkomandi rannsókn/rannsóknum og ýtt á "Loka.

| Veirufræðideild                 |                      |                                                                                                |
|---------------------------------|----------------------|------------------------------------------------------------------------------------------------|
| Önnur blóðvatnspróf - EIA       |                      |                                                                                                |
| 🖉 Parvoveira B19 lgM 🖗          | Parvoveira B19 IgG Ø | TORCH (Eftirfarandi rannsôknir pantast sjálfkrafa<br>Toxoplasma, Rauðir hundar, CMV og HSV) 00 |
| Blóðvatnspróf - annað en veirur |                      |                                                                                                |

Loka

Leit: Hér má leita að rannsóknum í pöntunarblöðum allra deildanna með því að slá inn nafn eða hluta af nafni rannsóknar og ýta á "Leita". Ekki er hægt að ábyrgjast að allar viðeigandi rannsóknir birtist því að eingöngu er leitað eftir nöfnum rannsókna eins og þau birtast á pöntunarblöðunum.

### Pantanir Sýklafræðideild

Sýni þarf að merkja með límmiðum sem kerfið úthlutar. Það er nauðsynlegt til að hægt sé að rekja sýnið til beiðnar við móttöku rannsóknarstofu. Passa þarf að strikamerki sé óbrotið og ekki límt yfir það með öðrum merkingum. Ef pöntuð er fleiri en ein rannsókn á sama sýnið verður að passa að líma alla límmiða á sýnið svo ekkert misfarist á rannsóknarstofunni. Þetta á einnig við þegar pöntuð eru tvö blóðræktunarsett eða þrjú mósastrok. Þá þarf að passa að líma rétta límmiða á hvert sýni.

Hér til hliðar má sjá dæmi um límmiða og þar sést sama beiðnanúmerið en aftasti tölustafurinn er hlaupandi númer eftir fjölda sýna á beiðni. Ef verið er að panta sýklafræðirannsókn þá má panta fleiri en eina tegund sýnis á sama pöntunarblaði. Ef panta þarf fleiri en eina rannsókn sömu gerðar t.d. tekið fleiri en eitt sýni af sömu gerð þarf að fylla út beiðni fyrir hvert sýni fyrir sig. Undantekning eru blóðræktanir, mósastrok og yfirborðsstrok.

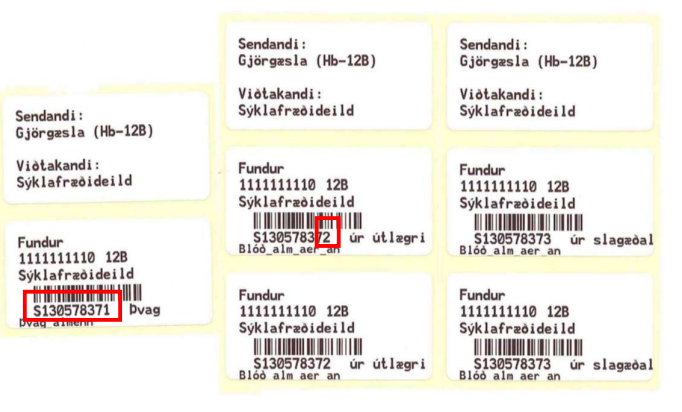

### Pantanir Veirufræðideild

Aðeins er hægt að panta eina tegund af sýni á pöntunarblaði Veirufræðideildar. Ef beiðandi er t.d. bæði með saursýni og nefkoksstrok í veiruleit þarf að búa til tvær beiðnir. EDTA-blóð/plasma og heilblóð/serum eru skilgreind sem tvær mismunandi sýnategundir í Cyberlab og því þarf að búa til tvær beiðnir ef þarf að senda báðar þessar tegundir blóðsýnis.

**Panilar:** Til að auðvelda t.d pöntun rannsókna vegna stunguslysa er hægt að panta panil "Vessa-eða blóðmengunarslys". Þá pantast sjálfkrafa allar þær rannsóknir sem þarf að gera svo að ekki þarf að merkja við neitt fleira á pöntunarblaðinu. Sama á við um aðra panila Veirufræðideildar s.s. "**Líffæraflutning**" "**Torch**" o.fl.

**Tegund blóðsýnis:** Mikilvægt er að fara eftir upplýsingum um hvort kjörsýni fyrir blóðrannsókn er venjulegt heilblóð (**Serum**) eða EDTA (**Plasma**). EDTA-plasma er kjörsýni fyrir mörg sérpróf á blóði t.d. PCR-próf. Á pöntunarblaðinu kemur fram í hvaða rannsóknir þurfi EDTA-blóð, þá stendur EDTA blóð aftan við nafn rannsóknar. Einnig koma þessar upplýsingar fram í viðbótarupplýsingum í skráningarferli beiðnar. Á límmiðunum sem prentast út þegar beiðnir eru sendar eru einnig upplýsingar um kjörtegund blóðsýnis.

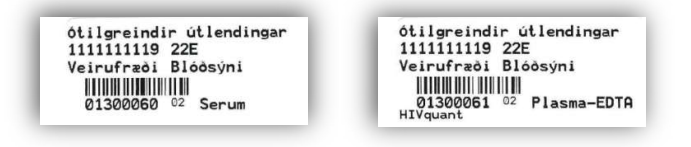

#### Pantanir Ónæmisfræðideild

Flestar rannsóknir ónæmisfræðideildar eru gerðar á venjulegu heilblóði (Sermi).

Fyrir frumuörvunarpróf, Átfrumupróf (Phagotest) og Drápspróf (BURST-test) verður að nota Heparín heilblóð og fyrir rannsóknir í flæðifrumusjá er notað EDTA- blóð og ýmis sýni með storkuvara þegar við á. EDTA-plasma og Citrat-plasma er notað fyrir nokkur kompliment.

Á pöntunarblaðinu kemur fram í hvaða rannsóknir þurfi annað en heilblóð t.d. EDTA-blóð þá stendur (EDTA-blóð) aftan við heiti rannsóknar. Mikilvægt er að fara eftir þessum upplýsingum.

Á límmiðunum sem prentast út þegar beiðnir eru sendar eru einnig upplýsingar um tegund blóðsýnis.

Pöntun á s-IgE er skipt í 5 hluta.

Fæðutengdum prófum er skipt í tvo hluta og innöndunar-tengd próf eru í tveim hlutum og svo eru lyf og annað sér.

Þegar flokkar (blöndur) eru pantaðar er mælt með að panta ekki sérstök próf sem flokkurinn inniheldur. Í lok pöntunar kemur upp spurning hvort halda eigi áfram ef flokkurinn er jákvæður. Þar þarf að breyta úr "Já" yfir í Nei" ef ekki er vilij fyrir því að gera framhaldsprófin. (Ný mynd)

| <ul> <li>PHADIATOP         (Timothy,Birki,Köttur,Hestur,Hundur,D.pteron,D.farinae,Cladosp.herbarum,Ólivutré,Mugw<br/>pellitory)         PHADIATOP infant (0-4 ára) (Timothy,Birki,Köttur,Hundur,D.pteron,Ragweed,Wall<br/>pellitory,Egg,Mjólk,Jarðhnetur,Rækjur)     </li> </ul> | gx1 Grasflokkur<br>ort,Wall ex1 Dýraflokkur<br>(Köttur,Hestur,Kýr,Hundur) | <ul> <li>hx2 Ryk og rykmaurar (Húsary<br/>pteron,Dermatophag farinae,K</li> <li>mx1 Mygluflokkur (Penicillum<br/>notatum,Cladosporium herbaru,<br/>fumigatus,Alternaria alternata)</li> </ul> |
|----------------------------------------------------------------------------------------------------|---------------------------------------------------------------------------|----------------------------------------------------------------------------------------------------|
| Ofnæmispróf-SKIMPROF (Fæða, RAST)                                                                                                    |                                                                           |                                                                                                    |
| 🖉 fx2 Fiskflokkur (Þorskur,Rækjur,Kræklingur,Túnfiskur,Lax)                                                                                                    | <ul> <li>fx3 Kornflokkur<br/>(Hveiti,Hafrar,Maís,Sesamfræ,</li> </ul>     | fx5 Barnamatur<br>Bókhveiti) (Egg,Mjólk,Þorskur,Hveiti,Jarð                                                                                                    |
|                                                                                                    |                                                                           |                                                                                                    |
| lega merkið hér í reitina ef EKKI á að greina nánar jákvætt fx2.                                                                                                    |                                                                           |                                                                                                    |
|                                                                                                    |                                                                           |                                                                                                    |
|                                                                                                    |                                                                           |                                                                                                    |

Ef rannsóknin sem biðja á um finnst ekki í lista yfir rannsóknir þá er hakað í **annað** og þá er hægt að setja inn frjálsan testa í lok pöntunar.

Athuga verður að límmiði sem prentast er fyrir sermi og er ekki endilega rétt fyrir þá sýnatöku sem þarf.

| Komplimentpróf:                                                  |                                                                                 |   |
|------------------------------------------------------------------|---------------------------------------------------------------------------------|---|
| 📋 Heildarvirkni klassiska ferils (CH50)                          | C4                                                                              |   |
| Mannan binding lectin (MBL)                                      | C1 esterase inhibitor                                                           | 0 |
| 📄 Heildarvirkni styttri ferils (AP)                              | C1est-inh.virknipróf Citrat-Plasmi                                              |   |
| 🖸 C3                                                             | C3d EDTA-Plasmi                                                                 |   |
| Önnur próf:                                                      |                                                                                 |   |
| Cryoglobulin (sýni verður að berast strax, enn heitt á ranns.) Ø | ANNAÐ. Rannsöknir sem eru ekki á<br>beiðni. Textabox birtist í lok<br>pöntunar. |   |
| Mótefnamælingar:                                                 |                                                                                 |   |
| IgM                                                              | □ IgG                                                                           |   |

Þegar sjúklingur er jákvæður í ANCA biðja þá einungis um þann títer sem við á t.d. PR3.

| Onnui bandversomæmsprot:      |                                          |                                                              |
|-------------------------------|------------------------------------------|--------------------------------------------------------------|
| anti-Cardiolipin (IgM og IgG) | anti- Glomerular Basement Membrane (GBM) | ANCA-MPO (títer f. jákvæða einstaklinga)                     |
| ANCA PR3 og MPO (skimpróf)    | ANCA-PR3 (titer f.jákvæða einstaklinga)  | anti-Beta 2 glycoprótein 1                                   |
| Sjálfofnæmismótefni:          |                                          |                                                              |
| Thyroglobulin                 | Munnvatnskirtlar                         | Acetylcholine receptor                                       |
| C Thursdid estrauidesi (TDO)  | Normali attuita di Ardeura               | Chitae métafai /laC as laA) /af boliaet variaur ITC modelur) |

Nei

## Skráning beiðna - Viðbótarupplýsingar

Smellt er á Viðbótarupplýsingar eða Hlda áfram til að komast í skref þrjú, Viðbótarupplýsingar

Ástæða sýnatöku: reitur sem nauðsynlegt er að fylla út en slíkir reitir eru merktir með \*. Sýnataka: Reitur sem nauðsynlegt er að fylla út \*

| 3 Viðbótarupplýsingar                                                                                                    |                  |
|----------------------------------------------------------------------------------------------------|------------------|
| ORDER COMMENT                                                                                                    |                  |
| Ástæða sýnatöku *                                                                                                    |                  |
|                                                                                                    |                  |
|                                                                                                    |                  |
|                                                                                                    |                  |
| SÝNATAKA: *                                                                                                    |                  |
| SÝNATAKA: *<br>□ (a:) Einstaklingur sendur í blóðtöku á göngudeildir Landspítala eða heilsug.                                                                                         | æslur HH         |
| └<br>SÝNATAKA: *<br>◯ (a) Einstaklingur sendur í blóðtöku á göngudeildir Landspítala eða heilsug<br>◯ (b:) Blóðtaka óskast fyrir inniliggjandi sjúkling, þarf að panta hana í heilsug | æslur HH<br>átt. |

- (a) Ef hakað er við fer pöntun á blóðtöku sjálfkrafa til rannsóknarkjarna og beiðni fyrir einstakling er til í kerfinu þegar einstaklingur mætir í blóðtöku. Blóðtöku <u>þarf ekki</u> að panta sérstaklega í Heilsugátt. Á við um ónæmisfræði
- (b) Ef hakað er við <u>barf að panta blóðtöku</u> í Heilsugátt. Eingöngu viðeigandi rannsóknir eru pantaðar í Cyberlab.
- (c) Alltaf er hakað er við þennan möguleika þegar sýnategund er ekki blóðsýni eða ef blóðsýni er tekið á staðnum og því ekki þörf á að panta blóðtöku hjá lífeindafræðingum

**Undanþága:** Valið úr fellilista og merkt við ef sjúklingur/starfsmaður/rannsókn uppfyllir skilyrði fyrir undanþágu vegna greiðsluþáttöku, t.d. fyrir blóðtöku. Dæmi: Stunguslys starfsmanna LSH.

| U | ndanþága.                                      |
|---|------------------------------------------------|
| 1 |                                                |
| Γ |                                                |
|   | Skimanir starfsmanna LSH                       |
|   | Gjaldfrjálst vegna tilkynningaskyldra sjúkdóma |
|   | Gjaldfrjálst vegna nýbúaskimunar               |
|   | Gjaldfrjálst vegna líffæragjafa                |

**Upphafsdagur einkenna í veirupöntunarmynd**: Ekki er nauðsynlegt að fylla út en getur haft áhrif á val á rannsóknum og túlkun niðurstaðna á Veirufræði.

Aðrar "Viðbótarupplýsingar" eru mismunandi eftir deildum.

Dæmi : Nánari upplýsingar um sýni t.d. **staðsetning** (Dæmi: tunga) og **tegund** (Dæmi: sár), **geymsla** sýnis (Sýklafræðideild), upplýsingar og ábendingar um rannsóknir og nánari óskir um rannsóknir

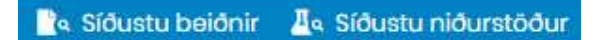

Síðustu beiðnir Síðustu beiðnir fyrir sjúkling

Síðustu niðurstöður Sýnir nýjustu niðurstöður fyrir hverja tegund rannsóknar sem hefur verið gerð Flýtilisti Hægra megin birtis listi yfir það sem pantað er á beiðninni.

## Yfirlitsmynd: Beiðni samþykkt

Smellt er á Halda áfram til að opna yfirlitsmynd.

Ef upplýsingar á yfirlitsmynd eru réttar <u>er beiðnin samþykkt</u> með því að ýta á 🥝 samþykkja beiðni

Breyta má beiðni með því að ýta á 🦉 eða skrá aðra beiðni fyrir sjúkling með því að ýta á 🕒 Ekki er hægt að breyta eða hætta við beiðni eftir að búið er að samþykkja hana.

Um leið og beiðni er samþykkt fer hún sjálfkrafa yfir í rannsóknarstofukerfi viðkomandi deildar og númer beiðnar breytist.

Athugið: Með því að ýta á 🔍 er beiðni eytt.

Það er í lagi að skrá beiðnir þó ekki sé búið að taka sýnið. Bíða má með að samþykkja beiðni þar til sýnataka hefur farið fram eða sýnatökutími liggur fyrir. Ef beiðni er samþykkt strax án þess að breyta sýnatökutíma verður sýnatökutími sá sami og skráningartími beiðni.

Beiðnum er hægt að breyta og bæta við rannsóknum áður en beiðnin hefur verið samþykkt. Eftir það þarf að hringja til að panta viðbótarrannsóknir.

| EFTIRFYLGNI MEÐ BEIÐNI 🛈 🄇                                                                                                    | 🔊 Status: 🔵                                                                              |                                                                             |                                                                                         | 🛇 🗹 🤗 Samþykkja beiðni 🗋 🕇 |
|----------------------------------------------------------------------------------------------------|------------------------------------------------------------------------------------------|-----------------------------------------------------------------------------|-----------------------------------------------------------------------------------------|----------------------------|
| RÚTÍNA<br>13/06/2022 14:49<br>FUNDUR                                                                                                    |                                                                                          |                                                                             | 2206C05185                                                                              |                            |
| PATIENT<br>Sjölklingur:<br>Fæðingardagur:<br>Heimilisfang:                                                                                                    | Fundur<br>11/11/2011                                                                     | Kennitala / ID<br>Kyn:<br>Phone 1:<br>Phone 2:<br>Mobile:<br>Email:         | •number: 111111110<br>Karl                                                              |                            |
| ORDER<br>Beiðandi / Issuer:<br>Aðsetur / Requesting location :<br>Blöðtikupöntum:<br>Insurance type:<br>Forgangur:<br>Staða:<br>Dagsetning sendingar:<br>Tirúnaðarstig: | Aasa Elisabet Aldergaard 1834<br>Göngudeild söttvarna<br>Rútína<br>Skráð ( í Cyberlab)   | Skráð af:<br>Skráð:<br>Send af:<br>Send þann:                               | Kerfisnotandi Hellsugátt<br>13/06/2022 14:50                                            |                            |
| EFTIRFY CNI MED BEIDNI 0 000 st<br>RÚTÍNA<br>09/06/2022 15:05<br>FUNDUR                                                                                                 | ™●<br>Númer rannsóknai                                                                   | rstofukerfis 🔶                                                              | V-220609-40012                                                                          | 1 © M C+ 1                 |
| PATIENT<br>Sjuklingur:<br>Fæðingardagur:<br>Heimillafang:                                                                                                    | Fundur<br>11/11/2011                                                                     | Kennitala / ID-number:<br>Kyn:<br>Phone 1:<br>Phone 2:<br>Mobile:<br>Email: | 111111110<br>Karl                                                                       |                            |
| ORDER<br>Belåandi / Issuer:<br>Aðsetur / Requesting location :<br>Blöðtökupöntun:<br>Insurance type:<br>Forgangur:<br>Staða:                                            | Aasa Eliabet Aldergaard 1834<br>Gorgudeiid sottvarna<br>Rútína<br>Send í rannsóknarkerfi | Skráð af:<br>Skráð:<br>Send af:<br>Send þann:                               | Kristbjörg T.Jónsáóttir<br>0906/2022 1537<br>Kristbjörg T.Jónsáóttir<br>09/06/2022 1537 |                            |

Ýtt er á ef óskað er eftir að prenta samantektarsíðuna.

Prenta má út aukalímmiða með því að ýta á 오 🛤

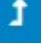

Til að fara til baka

## Límmiðar

Um leið og beiðni er send prentast út límmiðar sem sýni eru merkt með. Það er nauðsynlegt til að unnt sé að rekja sýni til beiðnar við móttöku á rannsóknarstofu. Passa þarf að strikamerki sé óbrotið og ekki límt yfir það með öðrum merkingum.

🕸 🛇 Status: 🔵

Sjá bls 24: Límmiðaprentun í Cyberlab

## Eftirfylgni með beiðni

Til að breyta beiðnum (aðeins hægt ef ekki er búið að senda þær) og/eða senda beiðnir sem ekki er búið að senda er farið í **Eftirfylgni með beiðni**. Í vefviðmóti er það valið í stikunni efst til hægri.

| 🖁 Niðurstöður fyrir sjúkling | 🖹 Niðurstöður fyrir beiðni | 🛃 Skráning beiðna | 🕜 Eftirfylgni með beiðni | 💄 Hólmfríður Jensdóttir |
|------------------------------|----------------------------|-------------------|--------------------------|-------------------------|
|                              |                            |                   |                          | 🤊 🔍 Leita               |

Í Heilsugátt er farið í allar aðgerðir. Hægt er velja eftirfylgni í Cyberlab á 2 stöðum.

| 3óka tíma - Fyrirmæli Bló | ðrannsókn Röntgen InterInfo Tex | tasýn Timalína RTG inngrip  | Rannsóknir 🛛 Til | lvisanir 🛛 Senda til sju | úklings 😣 Aliar aðge | rðir 🛛  |
|---------------------------|---------------------------------|-----------------------------|------------------|--------------------------|----------------------|---------|
| Eftirfylgni í Cyberlab    |                                 |                             |                  |                          |                      |         |
| Tilvísanir                | Tilvísanir                      | Almennt                     | Mælingar         | Sögublöð                 | Rannsóknir           |         |
| Kvenlækningar             | Beiðni um húðflúr               | COVID-19 skráning           | Sjúklingaflokkun | Nýtt hjúkrunarbréf       | Blóðrannsókn         | Hjarta  |
| Lungnaaðgerð              | Göngudeild húð- og kynsjúkdóma  | Bóka tíma                   | Skrá lífsmörk    | Nýr dagáll               | Frumumeinafræði      | Hjarta  |
| Lungnalækningar           | Göngupróf/Sjúkraþjálfun         | Eftirfylgni í Cyberlab      | Sjá lífsmörk     | Ný göngudeildarnóta      | Ónæmisfræði          | Hjartal |
| Lyflækningar krabbamein   | a Göngudeild geðsviðs           | Prentun armbanda og límmiða | Öryggisinnlit    | Nýtt viðhengi            | Röntgen              | Lungn   |
| Rafvending                | Göngudeild öldrunarlækninga     | Prentun límmiða             |                  | Símtal/Tölvupóstur       | Sýklafræði           | Meina   |

Þegar það er valið opnast gluggi með öllum beiðnum sem gerðar hafa verið í Cyberlab fyrir þann sjúkling sem er valinn.

| undur <b>o</b> | o <sup>r</sup> ° 11/11/2011 - [Kennitala / ID-r                                                                                                    | umber: 111111110]            |                                                                                                    |                                      |           |                                                                                               |                  |
|----------------|----------------------------------------------------------------------------------------------------|------------------------------|----------------------------------------------------------------------------------------------------|--------------------------------------|-----------|-----------------------------------------------------------------------------------------------|------------------|
|                |                                                                                                    |                              |                                                                                                    |                                      |           | 1 - 200 (more n                                                                               | ows available    |
| -              | Sýnatökutími / Collection time                                                                                                    | - CyberLab kóði              | Beiðandi / Issuer                                                                                                    | Síðasti svartími                     | Svarað af | Staða                                                                                         |                  |
|                | 14/09/2022 08:29                                                                                                    | S22062914<br>S22062756       | Aasa Elisabet Aldergaard 1834<br>Guðrún Svanborg Hauksdóttir 0424                                                                                                    | 14/09/2022 08:30<br>13/09/2022 13:45 |           | Send í rannsóknarkerfi<br>Send í rannsóknarkerfi                                              | 1<br>1           |
| <u> </u>       | 13/09/2022 12:53                                                                                                    |                              | Guðrún Svanborg Hauksdóttir 0424                                                                                                    |                                      |           | Ojuligetõur                                                                                   | 0                |
|                | <ul> <li>09/09/2022 12:35</li> <li>09/09/2022 09:20</li> <li>05/09/2022 15:39</li> <li>05/09/2022 15:07</li> <li>02/09/2022 09:59</li> <li>02/09/2022 09:57</li> </ul> | \$22061867<br>V-220909-51755 | Aasa Elisabet Aldergaard 1834<br>Guðrún E. Baldvinsdóttir 1243<br>Arthur töve 1184<br>Brynja Ármannsdóttir 1029<br>Brynja Ármannsdóttir 1029<br>Brynja Ármannsdóttir 1029 |                                      |           | Send í rannsöknarkerfi<br>Send í rannsöknarkerfi<br>Öfullgerður<br>Öfullgerður<br>Öfullgerður | 0<br>1<br>0<br>0 |

Ef smellt er á ófullgerða beiðni þá opnast beiðnin og hægt er að klára hana. Ef smellt er á beiðni sem búið er að senda í rannsóknakerfi er hægt að prenta út límmiða, prenta út samantektarsíðu eða búa til aðra beiðni fyrir sama sjúkling.

Í vefviðmóti má leita má að beiðnum eftir:

- Beiðnanúmeri
- Beiðandi lækni eða aðsetri
- Tíma eða tímabili
- Kennitölu eða nafni

| BEIÐNIR - FOLLOW-UP ① 命 □ ▾ ♂                     |                                  | 🗅 Unsent 🗐 Scan order to send 🏷 🔍 Leit |
|---------------------------------------------------|----------------------------------|----------------------------------------|
| BEIÐNI                                            | SÍA                              | AUÐKENNI SJÚKLINGS                     |
| Beiðnanúmer                                       | Filter by                        | Kennitala / ID-number                  |
| •                                                 | Engar Verkvangur Rannsóknarstofa |                                        |
| Status                                            |                                  | Nafn / Sumame                          |
| Skráð ( í Cyberlab) • Beiðni eytt ( í Cyberlab) • | ТІ́МАВІ                          |                                        |
| Requested by                                      |                                  | Fornafn                                |
| Alveg sama Beiðandi Aðsetur                       | I dag A morgun Næsta X dagur(    |                                        |
|                                                   | Engin mörk -                     | Nafn maka(ekki notað)                  |
|                                                   |                                  |                                        |
|                                                   |                                  | l<br>Fæðingardagur                     |
|                                                   |                                  | DD / MM / YYYY ()                      |
|                                                   |                                  | Kyn                                    |
|                                                   |                                  | Allt Kona Karl                         |

Þegar beiðnin er fundin er smellt á hana og birtist þá yfirlit beiðnar.

Ef ekki er búið að samþykkja/senda beiðnina má "**Hætta við**" eða "**Breyta**". Hægt er að "**Skrá aðra beiðni fyrir þennan sjúkling**",og þegar búið er að samþykkja beiðni er hægt að "**Prenta samantektarsíðu**".

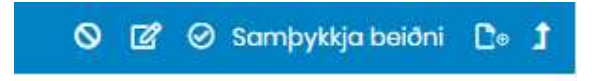

| LÍMMIÐAPRENTUN                               | Í CYBERL               | AB                                                                                      |                                     |                                          |                   |
|----------------------------------------------|------------------------|-----------------------------------------------------------------------------------------|-------------------------------------|------------------------------------------|-------------------|
| Nauðsynlegt er að vera                       | í Internet Exp         | lorer til að geta prentað út límmiða í C                                                | yberlab.                            |                                          |                   |
| Ef límmiðar prentast ekki<br>punkturinn við  | út þegar beiðr<br>s: O | ni er send úr Cyberlab getur verið að setja<br>rauður eða tómur hvítur kassi begar búið | a þurfi inn límm<br>ð er að senda b | iiðaprentara. Þá e<br>þeiðni (er grænn e | er                |
| virkur).                                     | Culuo                  |                                                                                         |                                     |                                          |                   |
| CyberLab<br>SKRÁNING BEIÐNA ① DI Status: O 🖸 |                        | ê                                                                                       | Niðurstöður fyrir sjúkling          | Niõurstööur fyrir beiöni                 | 占 Skráning beiðna |
| RÚTÍNA<br>04/05/2022 13:32<br>FUNDUR         |                        |                                                                                         |                                     |                                          | 522029681         |
| PATIENT                                      | Fundur                 |                                                                                         | Kennitala / ID-number:              | 1111                                     | 111110            |

Tvísmellt er á punktinn sem er rauður ef það vantar límmiðaprentara (annars grænn). Velja þarf nafn sem byrjar á UTS númeri límmiðaprentarans( á að vera límt á hann) og smella á **OK** 

| Printer name:                         | UT532791 on smsps1<br>Location: Rannsokn | ~ |               |
|---------------------------------------|------------------------------------------|---|---------------|
| abel printer location on the network. | :                                        |   |               |
| LabelTrace program folder:            |                                          |   | Choose a file |

Við þetta á rauði punkturinn við "Status" að verða grænn og límmiðar prentast út.(gæti þurft að ýta á "Refresh")

Einnig er hægt að athuga hvort límmiðaprentun sé virk, án þess að verið sé að slá inn beiðni, með því að fara í **Eftirfylgni með beiðni**. Í Heilsugátt er farið í Allar aðgerðir -> Almenn -> Eftirfylgni í Cyberlab og slá inn kennitölu og fara inn í beiðni og smella á Prenta merkimiða. Tvísmella síðan á punktinn(gæti verið ferningur) við **Status** og slá inn nafn prentara hér að ofan ef glugginn er tómur.

Nafn límmiðaprentara fer eftir notanda sem skráður er inn í Windows en tölvur í Citrix umhverfi eru alltaf með sama deildarnotanda skráðan inn og þarf því ekki að hugsa um það. Á deildum þar sem eru margir límmiðaprentarar og starfsmenn eru ekki alltaf á sömu deild þarf að hafa þetta í huga þ.e. ef starfsmenn nota ekki deildaraðgang. Ath að rétt UTS númer sé valið ef fleiri en einn prentari er í notkun á deild.

Ef límmiðaprentari sem ætlunin er að velja birtist ekki á vallistanum þá getur verið að notandi hafi ekki aðgang að honum og þá þarf að hafa samband við HUT til að gefa aðgang.

Ef upp kemur sprettigluggi með "Warning" og gulum þríhyrning og þá á haka í "Trust" og smella á "Run".